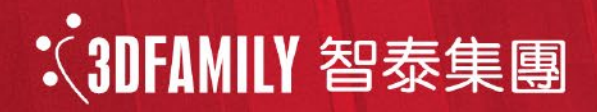

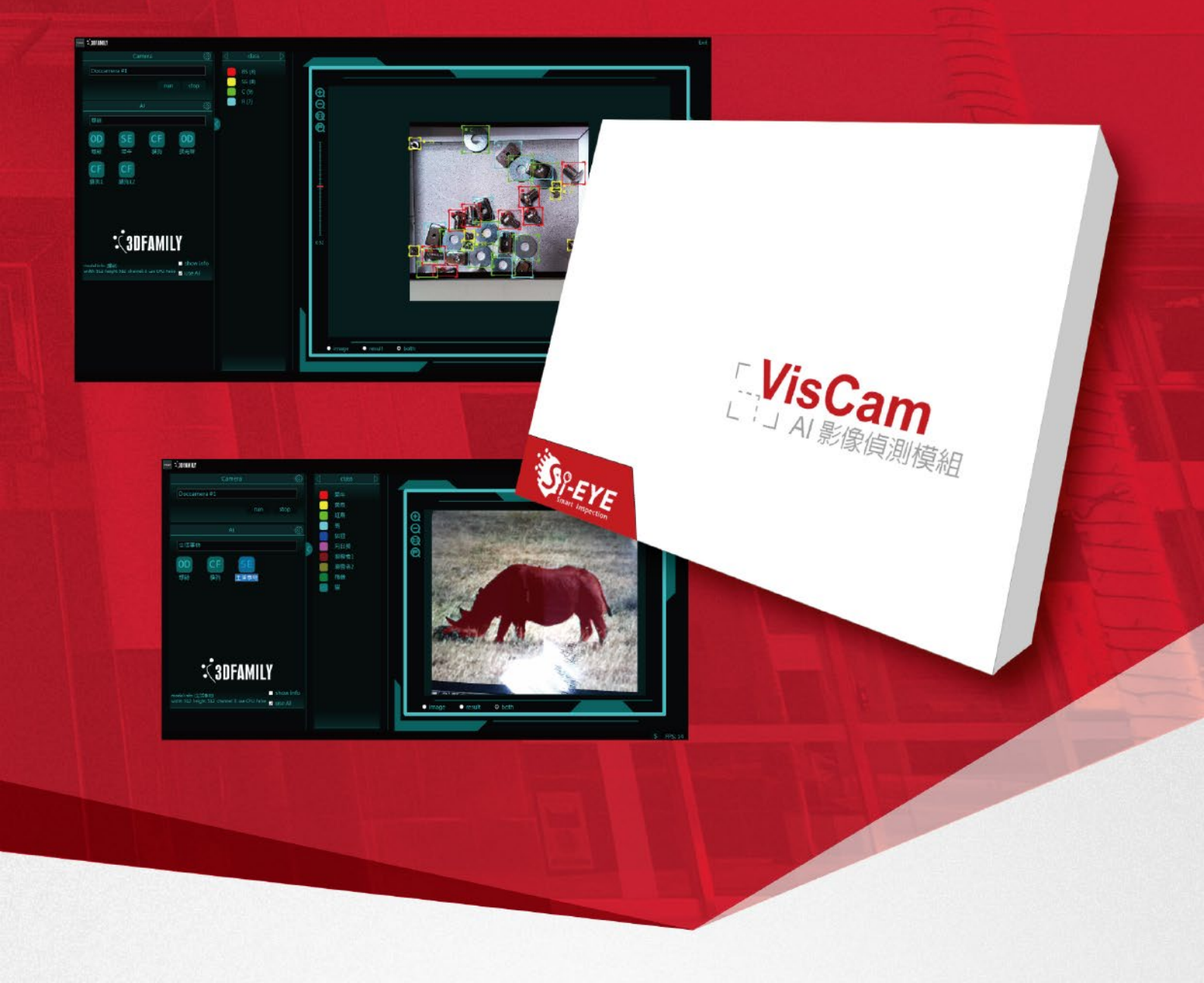

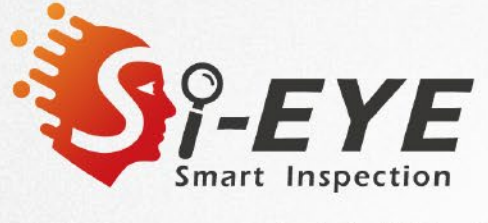

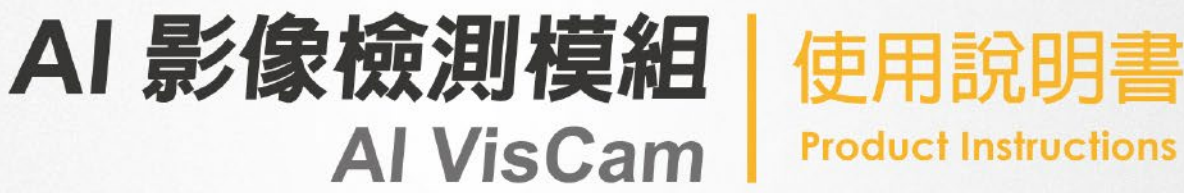

# 目錄 CONTENTS

# 第一部分 快速了解我們的軟體

### 1.2 三大功能

| 1.2.1 分類模型   | 01 |
|--------------|----|
| 1.2.2 物件偵測模型 | 01 |
| 1.2.3 分割模型   | 01 |

# 1.3 三種應用場景

| 1.3.1 VisCam EDU 檢測 | 02 |
|---------------------|----|
| 1.3.2 資料夾交換         | 02 |
| 1.3.3 Http 檢測       | 02 |

# 第二部分 簡單好上手 - AI 模型實際應用

### 2.1 準備工作

| 2.1.1 安裝應用程式                       | 04 |
|------------------------------------|----|
| 2.1.2 開啟程式                         | 07 |
| 2.1.3 功能啟用                         | 08 |
| 2.1.4 基本參數設定                       | 09 |
| 2.2 開始應用                           | 11 |
| 2.2.1 分類模型應用:以貓狗模型為例               | 13 |
| 2.2.2 物件偵測模型應用:以螺絲模型為例             | 16 |
| 2.2.3 分割模型應用:以生活事物模型為例             | 18 |
| 2.2.4 VisCam EDU 實物偵模式操作           | 20 |
| 2.2.5 資料夾交換偵測模式操作                  | 23 |
| 2.2.6 Http 偵測模式操作                  | 27 |
| 2.2.6.1 通用操作                       | 27 |
| 2.2.6.2 傳送 PDF 檢測報告                | 28 |
| 2.2.6.3 使用自編程式接收檢測結果 (以 python 為例) | 31 |
| 2.2.7 將 AI VisLab 訓練的模型運用於 VisCam  | 32 |

# ① 1 快速了解我們的軟體

| 1.1 軟體簡介與特色 | 01 |
|-------------|----|
| 1.2 三大功能    | 01 |
| 1.3 三種應用場景  | 02 |

## 第一部分 快速了解我們的軟體

### 1.1 軟體簡介與特色

本軟體由智泰科技研發,目的為使用者提供訓練好的 AI 模型實際應用的平台,當使用者從 AI VisLab 訓練好模型之後,可透過本軟體 VisCam 將訓練成果實際展現出來,無論是初踏 AI 領域的新使用者,或是企業使用 AI 檢測訓練項目,都能透過該軟體檢視自己訓練的模型 是否符合預期的成果,以及模型本身是否能再精進。

### 1.2 三大功能

本軟體支援三大深度學習模型,分別為分類模型、物件偵測模型、分割模型,使用者可根據 選擇訓練的模型使用。

### 1.2.1 分類模型

分類模型應用於辨別圖片中物件類別相關用途。其功能為輸入目標圖片後,經深度網路運算 圖片最有可能的所屬類別,最後輸出結果。軟體內建貓狗分類模型作為範例,使用者可根據 該模型在對應的鏡頭下放入貓或狗的圖片,以此檢測貓與狗的分類效果。

### 1.2.2 物件偵測模型

物件偵測模型應用於尋找圖片中目標物件位置資訊相關用途。其功能為輸入圖片後,深度網路辨別該圖片中目標物件的可能位置與所屬類別及數量,最後輸出並標示結果於圖片中。軟體內建範例模型為螺絲檢測模型,當鏡頭放入具有四種不同規格的螺絲時,模型會判斷螺絲 在視野中的位置以及種類和數量,使用者可改變螺絲位置來觀察模型偵測不同物件位移的過程。

### 1.2.3 分割模型

分割模型應用於取得圖片中各物件輪廓資訊相關用途。其功能為輸入圖片後,經深度網路計 算圖片中各位置所屬類別最後輸出標記圖。軟體內建生活影像模型,包含動物、植物、運動 等影像。使用者可利用預設模型搭配範例影片使用,觀察 AI 模型如何將影片中的目標輪廓 分離出來。

### 1.3 三種應用場景

本軟體支援三種應用場景: VisCam EDU 檢測、資料夾交換、Http 檢測。。

### 1.3.1 VisCam EDU 檢測

VisCam EDU 檢測是 VisCam 軟體最常使用的模式,適合有購買 VisCam EDU 硬體的使用者 使用,此模式是透過 VisCam EDU 模組進行取像,並即時使用 VisCam 軟體進行檢測的模式。

### 1.3.2 資料夾交換

資料夾交換適用於簡易的專題或專案程式串接,其運作模式為 VisCam 主程式會即時掃描 input 資料夾中的待測圖像,並將圖像與 AI 檢測結果輸出至 output 資料夾,供其他軟體串 接應用。

### 1.3.3 Http 檢測

Http 檢測模式適用於架設伺服器的應用,以裝有 VisCam 程式的電腦作為伺服器,以 http 通訊接收訪客電腦傳送之圖像,並將檢測後的 pdf 報告回傳。

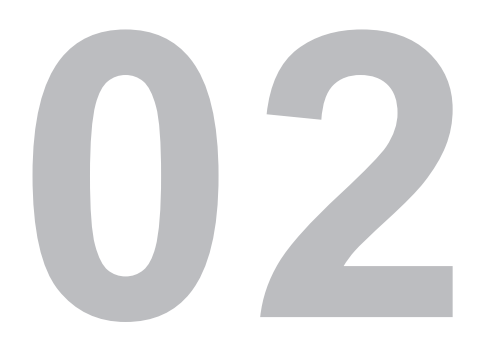

# 簡單好上手 -AI 模型實際運用

| 2.1 準備工作 | 04 |
|----------|----|
| 2.2 開始應用 | 11 |

# 第二部分 簡單好上手 - AI 模型實際運用

在本章中將示範如何安裝程式以及操作範例模型。

### 2.1 準備工作

### 2.1.1 安裝應用程式

a. 雙擊進入安裝資料夾

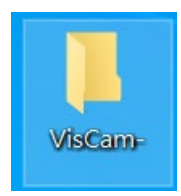

b. 點擊「VisCamInstaller.exe」安裝檔

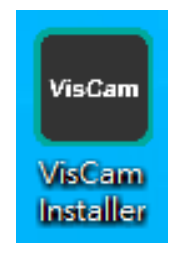

| ➡ VisCam 版本 安裝程式                       |               | _      |             | ×                |
|----------------------------------------|---------------|--------|-------------|------------------|
| <b>選擇目的資料夾</b><br>選擇安裝程式安裝 VisCam 的位置。 | <b>:</b> (3D) | FAMILY | 智泰<br>Smart | 集團<br>Inspection |
| 📕 安裝程式將會把 VisCam 安裝到下面的資料夾。            |               |        |             |                  |
| 按 [下一步] 繼續,如果您想選擇另一個資料夾,請按 [瀏覽]。       |               |        |             |                  |
| C:WisCam                               |               | 瀏覽     | (R)         |                  |
|                                        |               |        |             |                  |
|                                        |               |        |             |                  |
|                                        |               |        |             |                  |
|                                        |               |        |             |                  |
|                                        |               |        |             |                  |
|                                        |               |        |             |                  |
|                                        |               |        |             |                  |
| 最少需要 1,539.6 MB 磁碟空間。                  | $\frown$      |        |             |                  |
|                                        | 下一步(N)        |        | 取消          |                  |
|                                        |               |        |             |                  |

d. 選擇是否建立桌面圖示,並按「下一步」

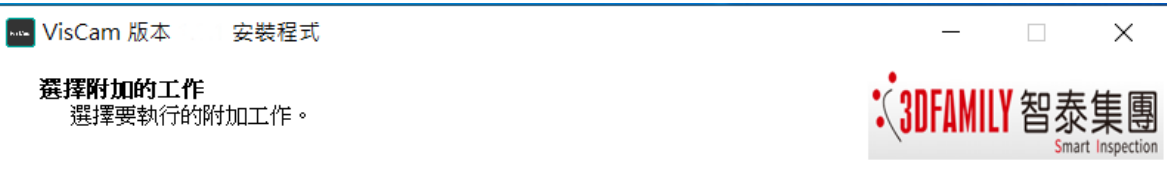

選擇安裝程式在安裝 VisCam 時要執行的附加工作,然後按 [下一步]。

附加圖示:

🗌 建立桌面圖示(D)

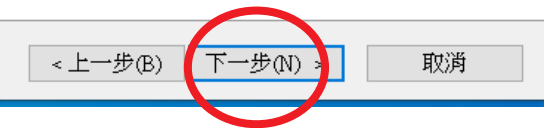

| www.VisCam 版本 安裝程式                         | _                 |             | ×                    |
|--------------------------------------------|-------------------|-------------|----------------------|
| <b>準備安裝</b><br>安裝程式將開始安裝 VisCam 到您的電腦中。    | <b>C</b> 3DFAMILY | 智泰<br>Smart | 集<br>Inspection      |
| 按下 [安裝] 繼續安裝,或按 [上一步] 重新檢視或設定各選項的內容。       |                   |             |                      |
| 目的資料夾:<br>C:WisCam                         |                   | ×<br>>      |                      |
| <上一步(B)                                    | 安裝(1)             | 取消          |                      |
| www VisCam 版本 安裝程式                         |                   |             | ×                    |
| <b>正在安裝</b><br>請稍候,安裝程式正在將 VisCam 安裝到您的電腦上 | <b>Solution</b>   | 智泰<br>Smart | 集<br>朝<br>Inspection |
| 正在解壓縮檔案<br>C:\VisCam\bin\cublas64_100.dll  |                   |             |                      |
|                                            |                   |             |                      |

| 取消        |  |
|-----------|--|
| - 12502 + |  |

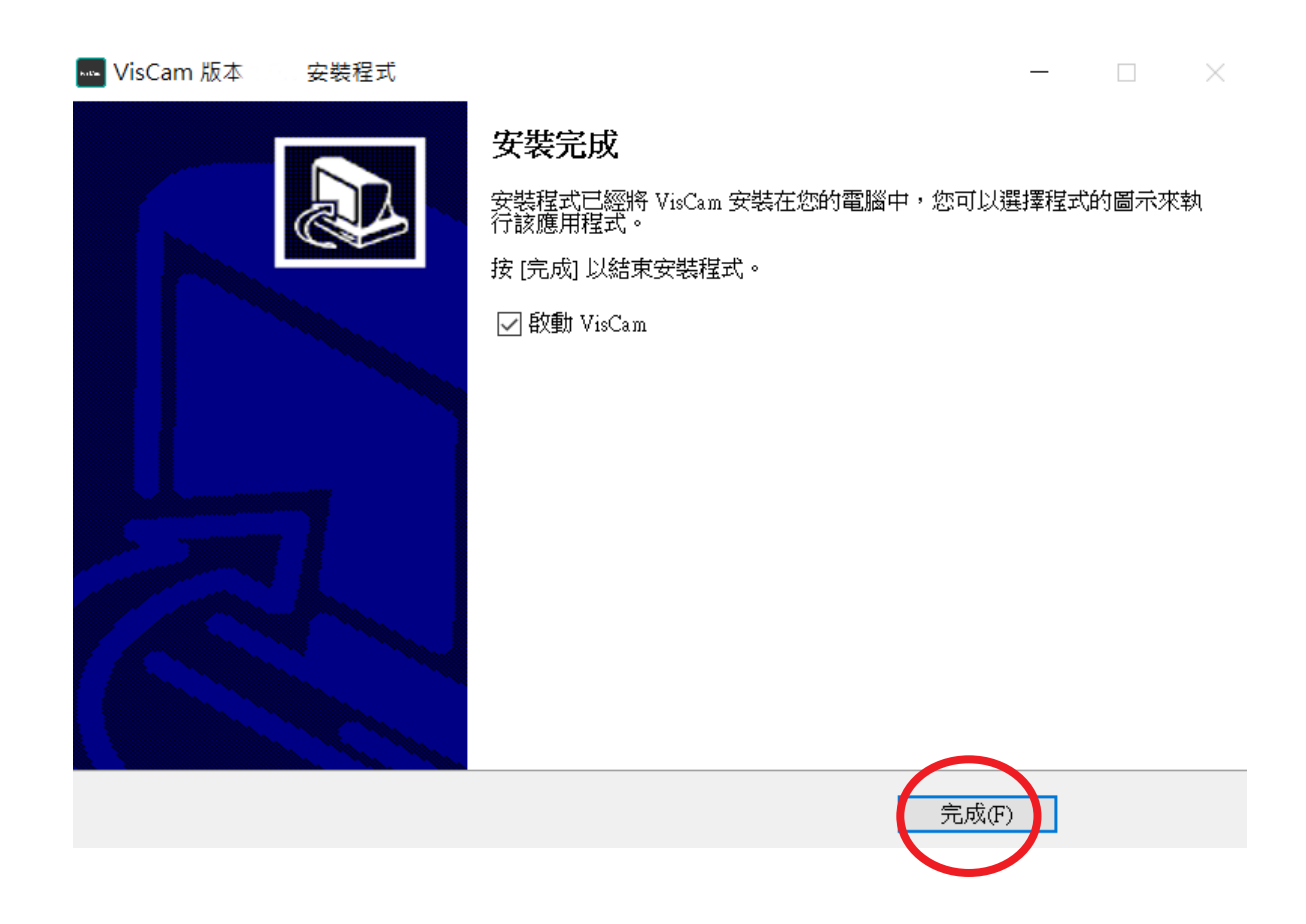

### 2.1.2 開啟程式

a. 點選「VisCam」應用程式

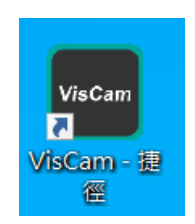

### b. 進入「VisCam」主程式

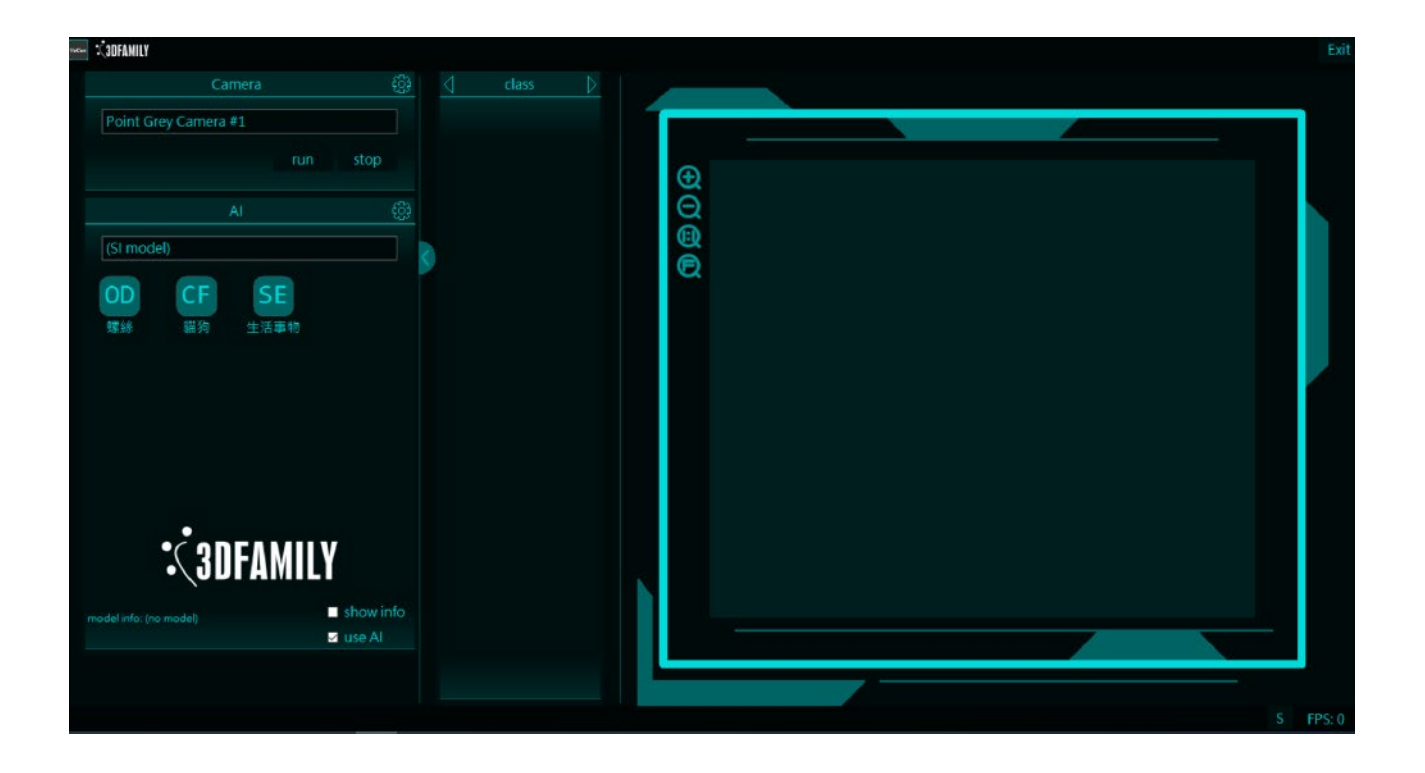

### 2.1.3 功能啟用

a. 點選右上角的"i"按鍵

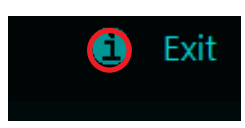

b. 點選 ″ 啟用″

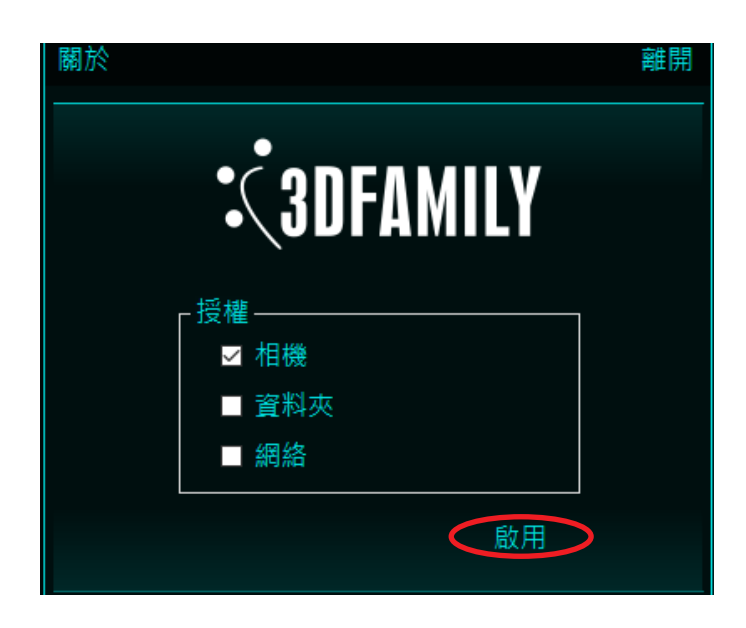

| Activate    |             | _ | × |
|-------------|-------------|---|---|
| Product Key |             |   |   |
| Function    | Expire time |   |   |
|             |             |   |   |
| Activate    |             |   |   |

# 2.1.4 基本參數設定

a. 點選 Camera 旁邊設定鍵「 💮 」

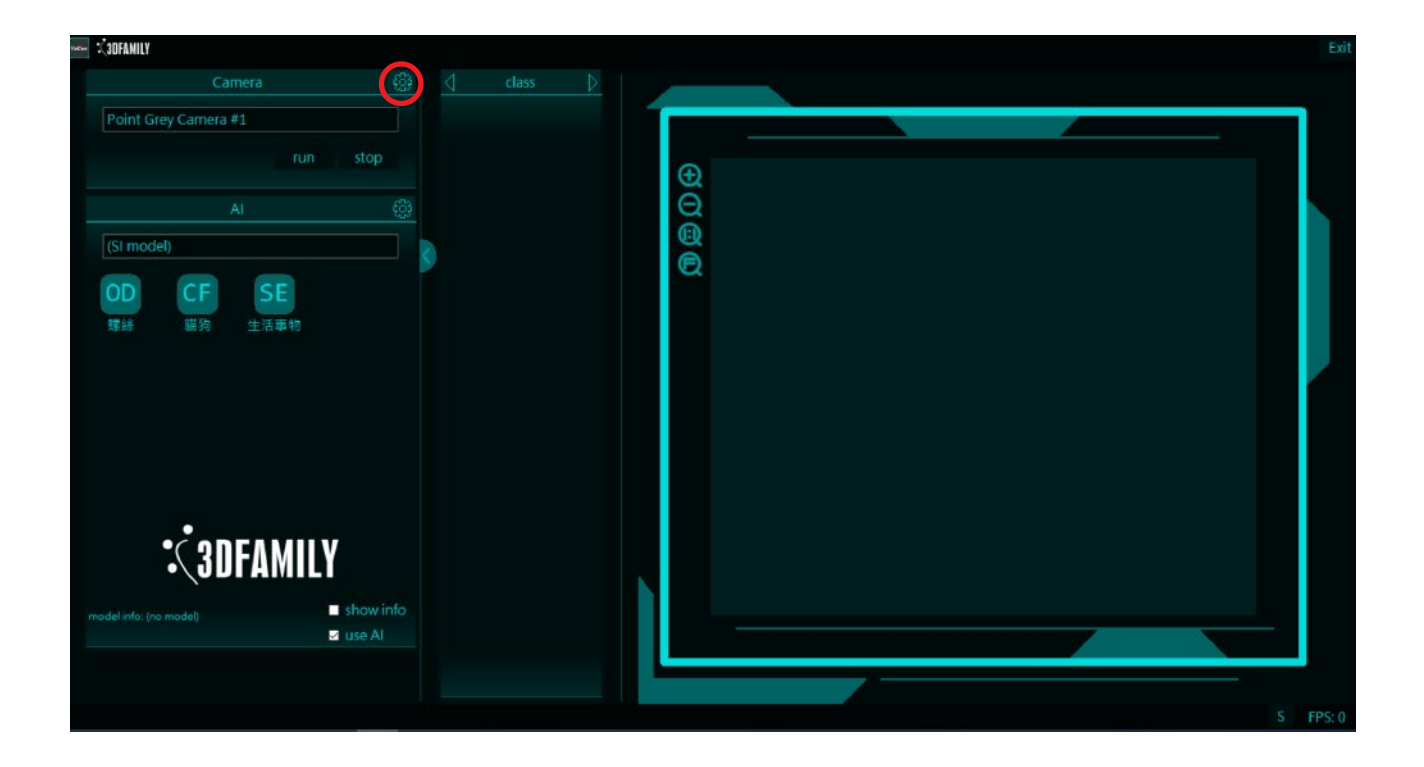

| era #1                                                                      |          |                   |     |
|-----------------------------------------------------------------------------|----------|-------------------|-----|
| run stop                                                                    |          | A <sup>ther</sup> |     |
| Camera Setting<br>el) device Doccamera #1<br>format 3256x2440 MJPEG, FPS 15 |          |                   | dar |
| exposure (½) 4                                                              | auto     |                   |     |
| crop height 0                                                               | run stop |                   |     |
| STATES Show info                                                            |          |                   |     |
| use Al                                                                      |          |                   |     |

(1).device: 鏡頭輸入來源裝置

(2).format: 設定圖片解析度以及每秒顯示張數 (FPS)

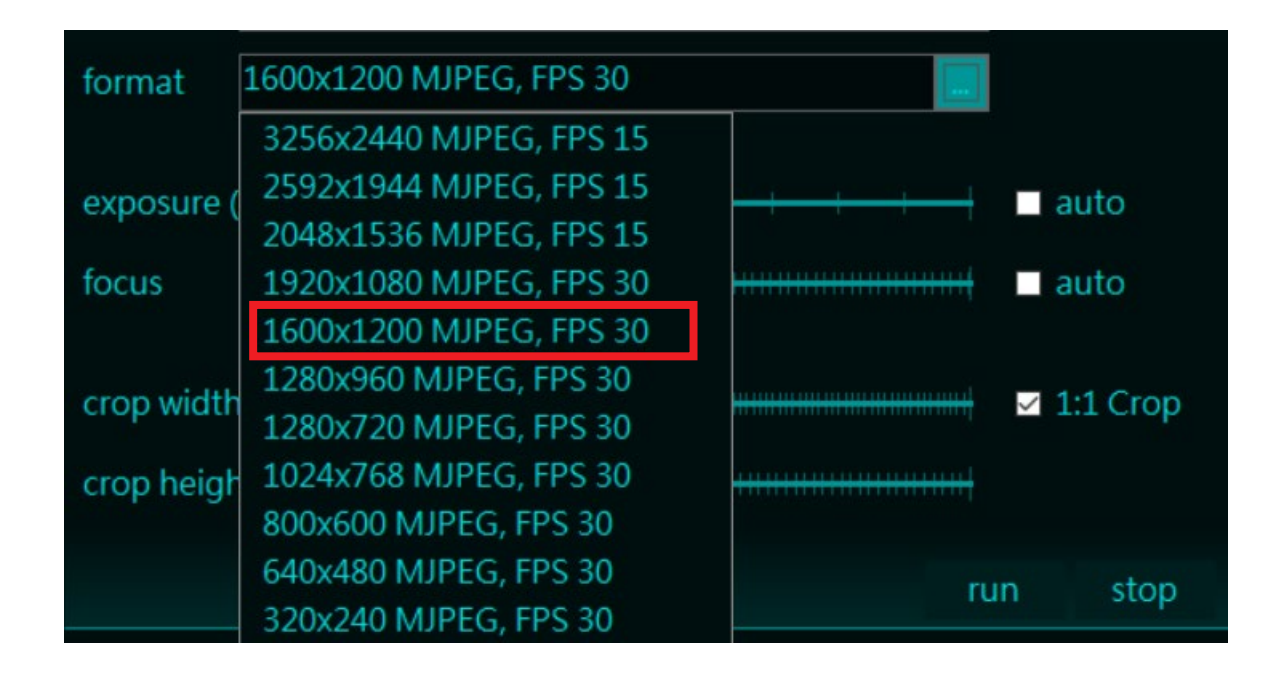

範例使用 1600X1200 MJPEG, FPS 30

(3).exposure: 設定畫面曝光度 ( 越往右調整畫面越亮 ), auto 選項可自動調整曝光度

(4).focus: 調整鏡頭焦距, auto 選項可自動調整焦距

(5).crop width: 調整畫面寬度,「1:1crop」選項可讓畫面長寬比定於 1:1

(6).crop height: 調整畫面高度

| Camera Setting            | 9          |             | Exit             |
|---------------------------|------------|-------------|------------------|
| device Do                 | ccamera #1 |             | ]                |
| format 325                | 6x2440 MJF | PEG, FPS 15 |                  |
| exposure (½²)<br>focus    | -4<br>205  | <u>+</u> ++ | ■ auto<br>■ auto |
| crop width<br>crop height | 0          |             | 1:1 Crop         |
|                           |            | r           | un stop          |

### 2.2. 開始應用

本軟體可應用三大 AI 深度學習模型,分別為分類模型 (Classification)、物件偵測模型 (Object detection)、分割模型 (Segementation)。首先點擊 AI 設定鍵「 😥 」進入 AI 設定頁面,使 用者可自由新增 AI 模型標籤以及種類,並將模型路徑載入即可應用。

| view D(3DFAMILY                                                    |         |          | Exit |
|--------------------------------------------------------------------|---------|----------|------|
| Camera 👸                                                           | } class |          |      |
| Point Grey Camera #1                                               |         |          |      |
| run stop                                                           |         | $\oplus$ |      |
| AI                                                                 | 3       | Q        |      |
| (SI model)                                                         |         |          |      |
| OD CF SE<br>螺結 猫狗 生活事物                                             | -       | ά        |      |
| <b>SUBFAMILY</b><br>model info: (no model) ■ show info<br>I use AI |         |          |      |

# AI 設定頁面介紹

| AI Setting                |          |    |    |      | Exit |
|---------------------------|----------|----|----|------|------|
| name: (SI name)           |          | OD | CF | SE   |      |
| SI mode:                  | <b>*</b> | 螺絲 | 貓狗 | 生活事物 |      |
| model: (pb path)          |          |    |    |      |      |
| labelmap: (labelmap path) |          |    |    |      |      |
| width: 512                |          |    |    |      |      |
| height: 512               |          |    |    |      |      |
| channel: 3                |          |    |    |      |      |
| threshold: 0.30 🗧         |          |    |    |      |      |
| ■ Use CPU                 | [OK]     |    |    |      |      |
|                           |          |    |    |      |      |

1. name: AI 模型標籤,可自行命名

**2. SI mode**: AI 模型種類,分別為分類模型 (Classification)、物件偵測模型 (Object detection) 以及分割模型 (Segementation)。

**3. model:** 選擇 AI 模型存放路徑 (注意:AI 模型種類需和 SI mode 分類種類一致,否則軟 體將無法順利運行)

4. labelmap: 選擇 AI 模型對應的分類標籤路徑

# 刪除 AI 標籤

| AI Setting |                                |    |    |    |      | Exit | Par Sta |
|------------|--------------------------------|----|----|----|------|------|---------|
| name:      | test                           |    | OD | CF | SE   | OD   |         |
| SI mode:   | Object detection               | •  | 螺絲 | 貓狗 | 生活事物 | test | A       |
| model:     | faster_rcnn_resnet50_512x512_1 |    |    |    |      |      |         |
| labelmap:  | LabelMap.pbtxt                 |    |    |    |      |      |         |
| width:     | 512                            |    |    |    |      |      |         |
| height:    | 512                            |    |    |    |      |      |         |
| channel:   | 3                              |    |    |    |      |      |         |
| threshold  | 0.30                           |    |    |    |      |      |         |
| Use CP     | U [O                           | K] |    |    |      |      |         |
| <u></u>    |                                |    |    |    |      |      |         |

欲刪除的 AI 標籤只需在設定畫面對該標籤按右鍵刪除即可

### 2.2.1 分類模型應用:以貓狗模型為例

a. 設定分類模型,選擇"Classification"。並載入分類模型路徑

| AI Setting |                            |    |    |      | Exit |
|------------|----------------------------|----|----|------|------|
| name:      | 貓狗                         | OD | CF | SE   |      |
| SI mode:   | Classification -           | 螺絲 | 貓狗 | 生活事物 |      |
| model:     | ResNet50_200x200_00100_end |    |    |      |      |
| labelmap:  | labelmap.pbtxt             |    |    |      |      |
| width:     | 512                        |    |    |      |      |
| height:    | 512                        |    |    |      |      |
| channel:   | 3                          |    |    |      |      |
| threshold: | 0.30                       |    |    |      |      |
| Use CPU    | J [OK]                     |    |    |      |      |

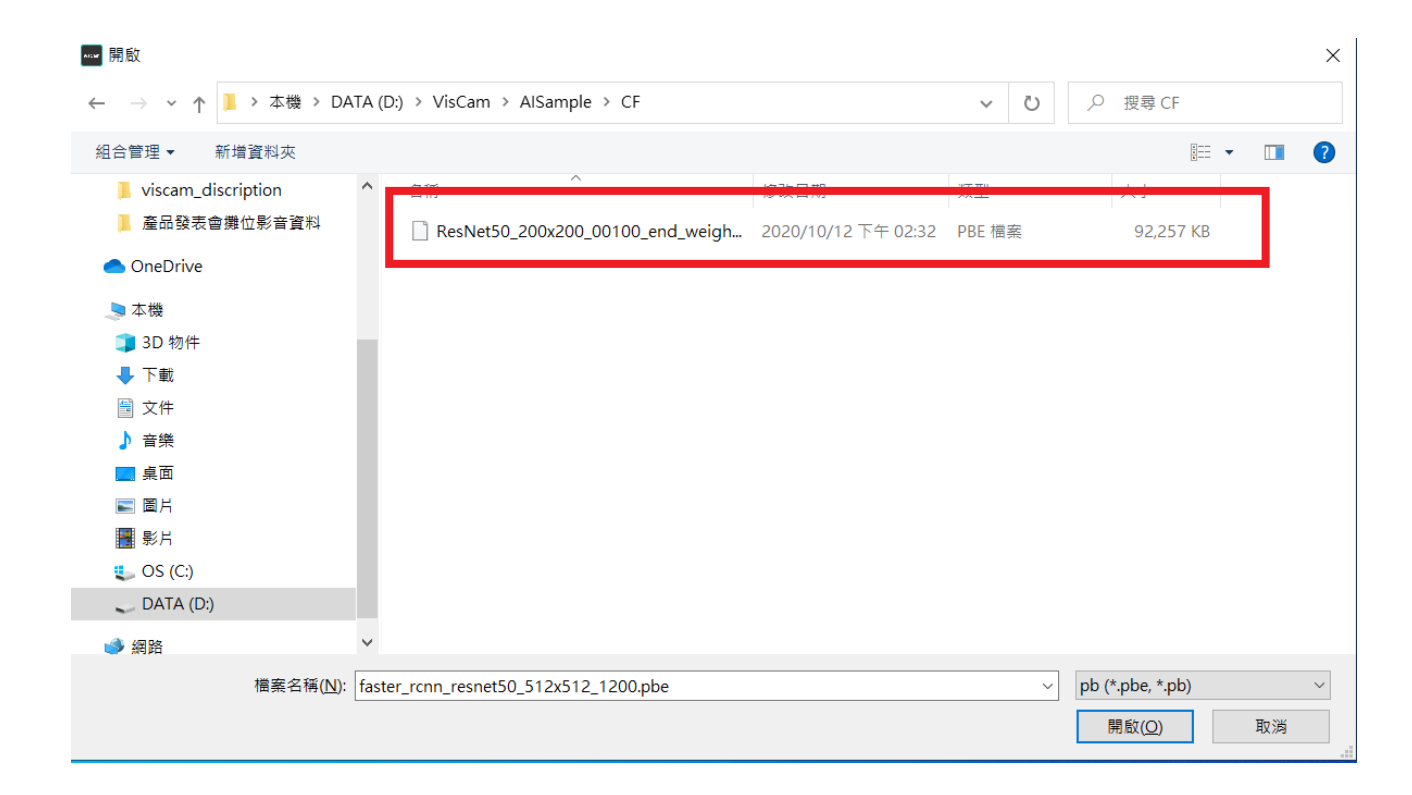

c. 模型設定完成後,點選"貓狗"載入貓狗分類模型

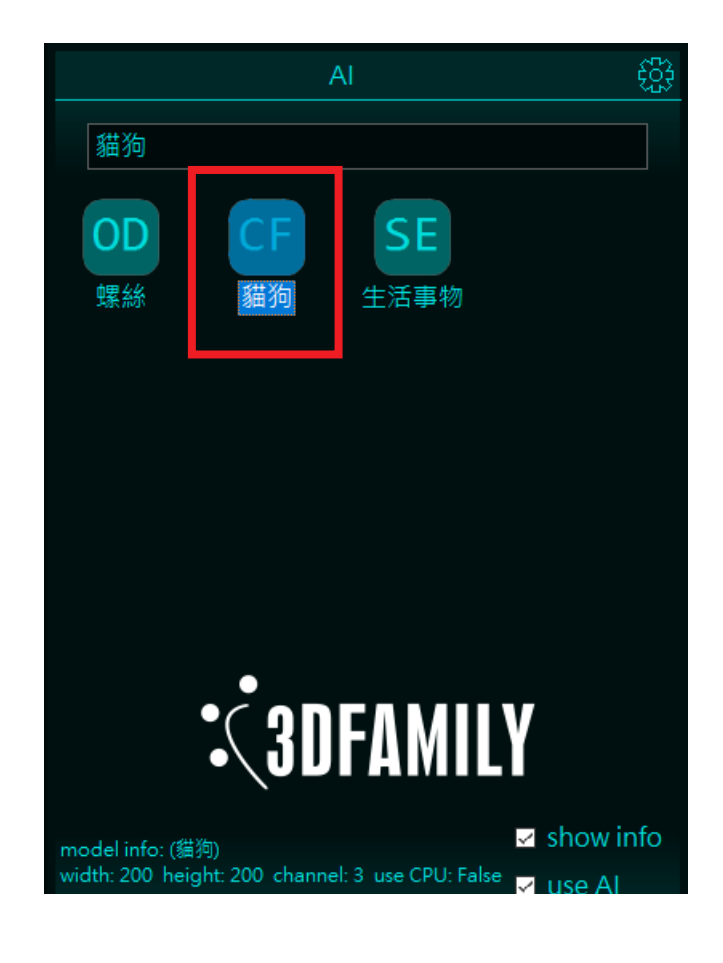

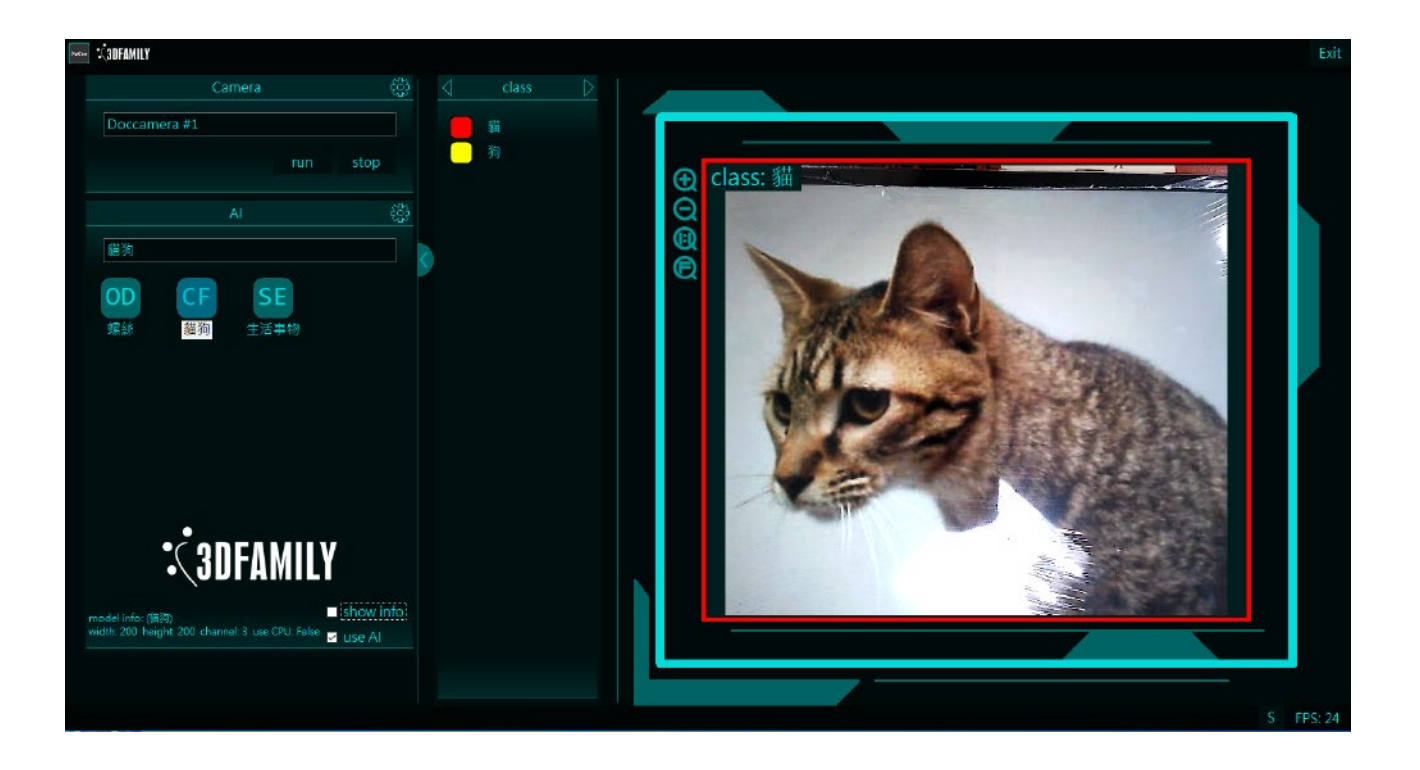

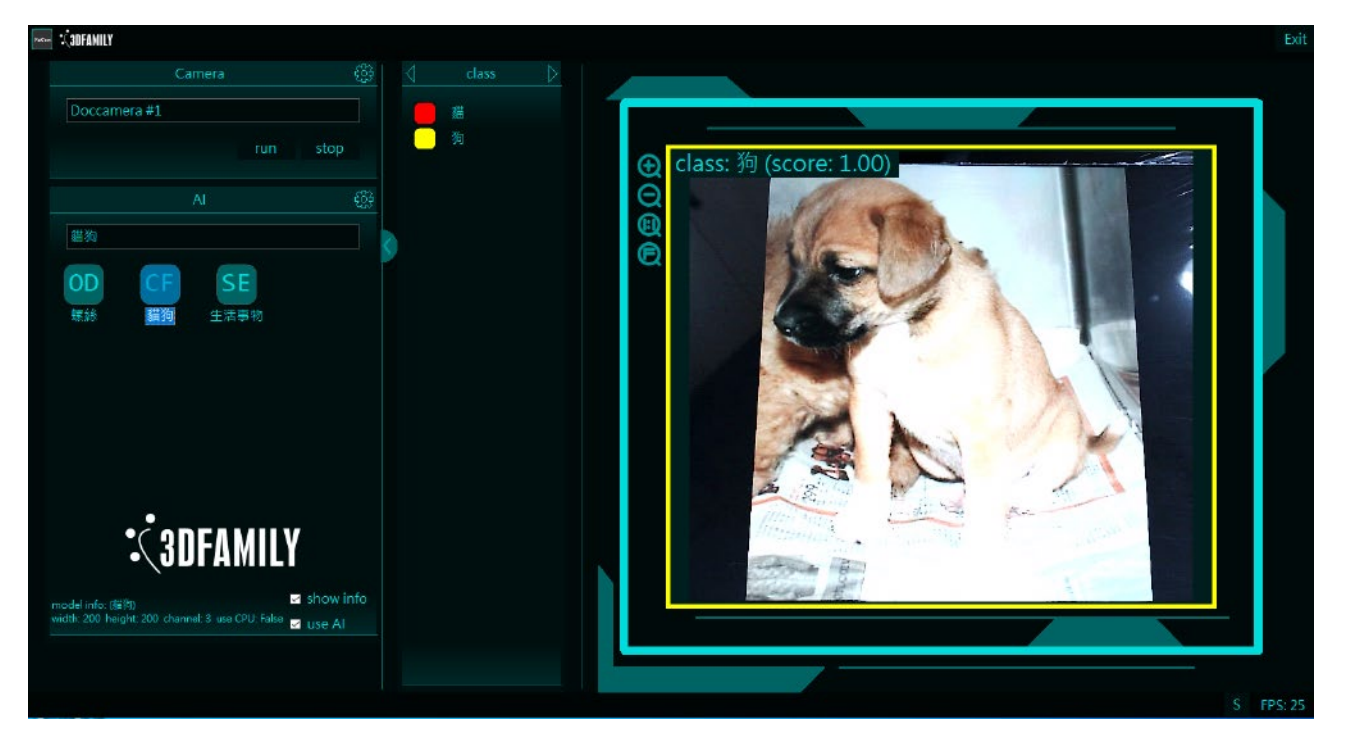

### 2.2.2 物件偵測模型運用: 以螺絲模型為例

a. 設定物件偵測模型,選擇"Object detection"。並載入物件偵測模型路徑

| AI Setting |                               |    |    |      | Exit |
|------------|-------------------------------|----|----|------|------|
| name:      | 螺絲                            | OD | CF | SE   |      |
| SI mode:   | Object detection              | 螺絲 | 貓狗 | 生活事物 |      |
| model:     | faster_rcnn_resnet50_512x512_ |    |    |      |      |
| labelmap:  | LabelMap.pbtxt                |    |    |      |      |
| width:     | 512                           |    |    |      |      |
| height:    | 512                           |    |    |      |      |
| channel:   | 3                             |    |    |      |      |
| threshold: | 0.30                          |    |    |      |      |
| Use CPU    | U [OK]                        |    |    |      |      |
|            |                               |    |    |      |      |

### b. 選擇物件偵測模型 (預設模型與標籤路徑 :VisCam\AlSample\OD\Screw)

| ₩₩ 開啟                                         |       |                                     |                     |        |      |                |    | ×      |
|-----------------------------------------------|-------|-------------------------------------|---------------------|--------|------|----------------|----|--------|
| ← → <b>~ ↑ <mark>]</mark> &gt; 本機 &gt; DA</b> | TA (D | :) > VisCam > AlSample > OD > Screw |                     | ~ Č    | 2    | ) 搜尋 Screw     |    |        |
| 組合管理 ▼ 新増資料夾                                  |       |                                     |                     |        |      |                | •  | ?      |
| viscam_discription                            | ^     |                                     | 修改日期                | 類型     |      | 大小             |    |        |
| 📕 產品發表會攤位影音資料                                 |       | faster_rcnn_resnet50_512x512_1200.p | 2020/10/20 上午 06:33 | PBE 檔案 |      | 111,364 KB     |    |        |
| lendrive                                      |       |                                     |                     |        |      |                |    |        |
| 🤙 本機                                          |       |                                     |                     |        |      |                |    |        |
| 🧊 3D 物件                                       | н.    |                                     |                     |        |      |                |    |        |
| ➡ 下載                                          |       |                                     |                     |        |      |                |    |        |
| 🗎 文件                                          |       |                                     |                     |        |      |                |    |        |
| ♪ 音樂                                          |       |                                     |                     |        |      |                |    |        |
| 🔜 桌面                                          |       |                                     |                     |        |      |                |    |        |
| ▶ 圖片                                          |       |                                     |                     |        |      |                |    |        |
| 影片                                            |       |                                     |                     |        |      |                |    |        |
| 🐛 OS (C:)                                     |       |                                     |                     |        |      |                |    |        |
| 🥏 DATA (D:)                                   |       |                                     |                     |        |      |                |    |        |
| 🥌 網路                                          | ~     |                                     |                     |        |      |                |    |        |
| 檔案名稱( <u>N</u> ):                             | faste | r_rcnn_resnet50_512x512_1200.pbe    |                     |        | ~ pb | (*.pbe, *.pb)  |    | $\sim$ |
|                                               |       |                                     |                     |        |      | 開啟( <u>O</u> ) | 取淌 |        |

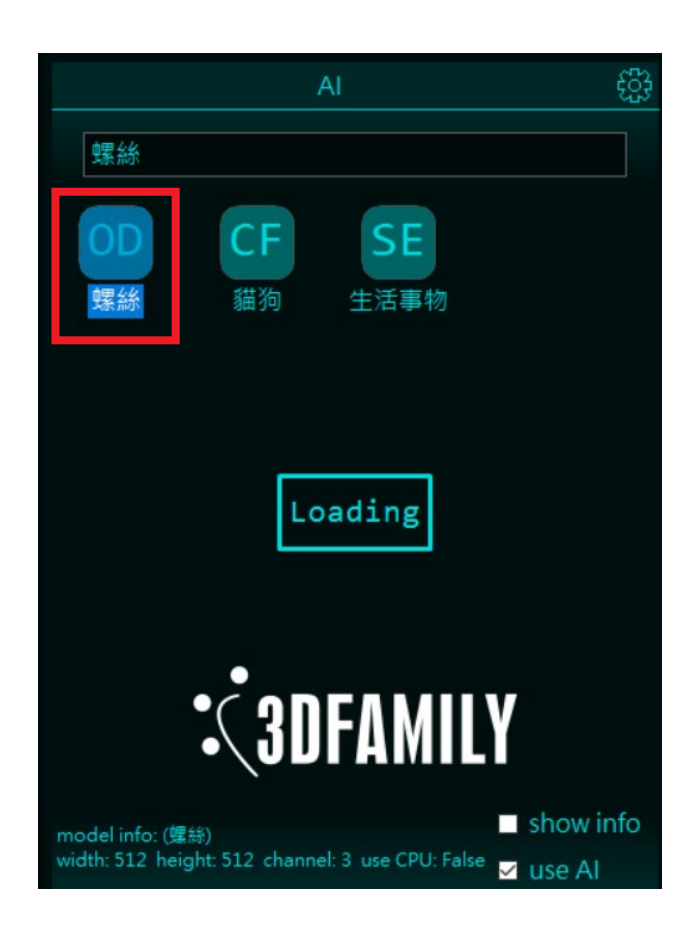

d. 將螺絲放到攝影鏡頭,即可進行物件偵測及物件數量統計

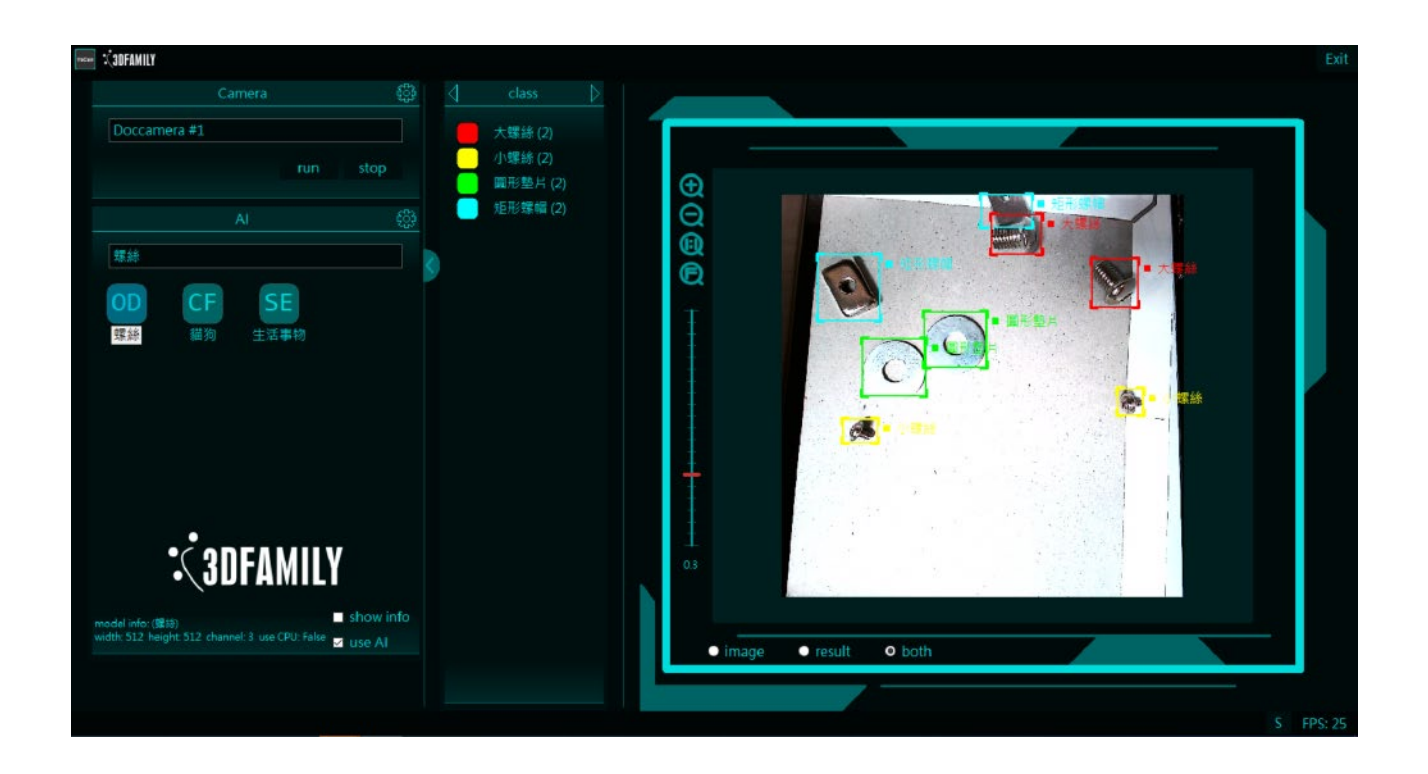

### 2.2.3 分割模型運用:以生活事物模型為例

a. 設定分割模型,選擇"Segementation"。並載入分割模型路徑

| AI Setting |                            |    |    |      | Exit |
|------------|----------------------------|----|----|------|------|
| name:      | 生活事物                       | OD | CF | SE   |      |
| SI mode:   | Segmentation -             | 螺絲 | 貓狗 | 生活事物 |      |
| model:     | Unet_ResNet50_00100_end_we |    |    |      |      |
| labelmap:  | labelmap.pbtxt             |    |    |      |      |
| width:     | 512                        |    |    |      |      |
| height:    | 512                        |    |    |      |      |
| channel:   | 3                          |    |    |      |      |
| threshold: | 0.30 ț                     |    |    |      |      |
| Use CPI    | J [OK]                     |    |    |      |      |
|            |                            |    |    |      |      |

### b. 選擇分割模型 (預設模型與標籤路徑:VisCam\AlSample\SE)

| ₩ 開啟                |        |                                      |                   |        |                  | ×      |
|---------------------|--------|--------------------------------------|-------------------|--------|------------------|--------|
| ← → × ↑ 📙 > 本機 > DA | TA (D: | ) > VisCam > AlSample > SE           | ~                 | Ö      | / / 授尋 SE        |        |
| 組合管理 ▼ 新増資料夾        |        |                                      |                   |        | s== ▼            | . ?    |
| viscam_discription  | ^      | 名稱 ^                                 | 修改日期              | 類型     | 大小               |        |
| 📙 產品發表會攤位影音資料       |        | Unet_ResNet50_00100_end_weight_d.pbe | 2020/9/2 下午 12:23 | PBE 檔案 | 127,315 KB       |        |
| len OneDrive        |        |                                      |                   |        |                  |        |
| 🔙 本機                |        |                                      |                   |        |                  |        |
| 3D 物件               |        |                                      |                   |        |                  |        |
| ➡ 下載                |        |                                      |                   |        |                  |        |
| 🗎 文件                |        |                                      |                   |        |                  |        |
| ♪ 音樂                |        |                                      |                   |        |                  |        |
| 🔜 桌面                |        |                                      |                   |        |                  |        |
| ■ 圖片                |        |                                      |                   |        |                  |        |
| 📑 影片                |        |                                      |                   |        |                  |        |
| 🐛 OS (C:)           |        |                                      |                   |        |                  |        |
| 🧹 DATA (D:)         |        |                                      |                   |        |                  |        |
| 🧼 網路                | ~      |                                      |                   |        |                  |        |
| 檔案名稱( <u>N</u> ):   | Unet   | ResNet50_00100_end_weight_d.pbe      |                   | ~      | pb (*.pbe, *.pb) | $\sim$ |
|                     |        |                                      |                   |        | 開啟( <u>O</u> ) 取 | 淌      |

c. 模型設定完成後,點選"生活事物"載入生活事物模型

| _      |                                                           |     |
|--------|-----------------------------------------------------------|-----|
| VisCen | . K3DFAMILY                                               |     |
|        | Camera                                                    | £33 |
|        | Doccamera #1                                              |     |
|        |                                                           |     |
|        | run stop                                                  |     |
|        | Al                                                        | 663 |
|        |                                                           |     |
|        | 生活事物                                                      |     |
|        | OD CF SE                                                  |     |
|        | 螺絲 貓狗 生活事物                                                |     |
|        |                                                           |     |
|        |                                                           |     |
|        |                                                           |     |
|        |                                                           |     |
|        |                                                           |     |
|        |                                                           |     |
|        | •                                                         |     |
|        | °C 3NFAMIIV                                               |     |
|        |                                                           |     |
|        | model info: (生活事物) Show ir                                | nfo |
|        | width: 512 height: 512 channel: 3 use CPU: False 🖬 USE AI |     |
|        |                                                           |     |

d. 將生活事物影像放到攝影鏡頭,即可進行影像的目標分割

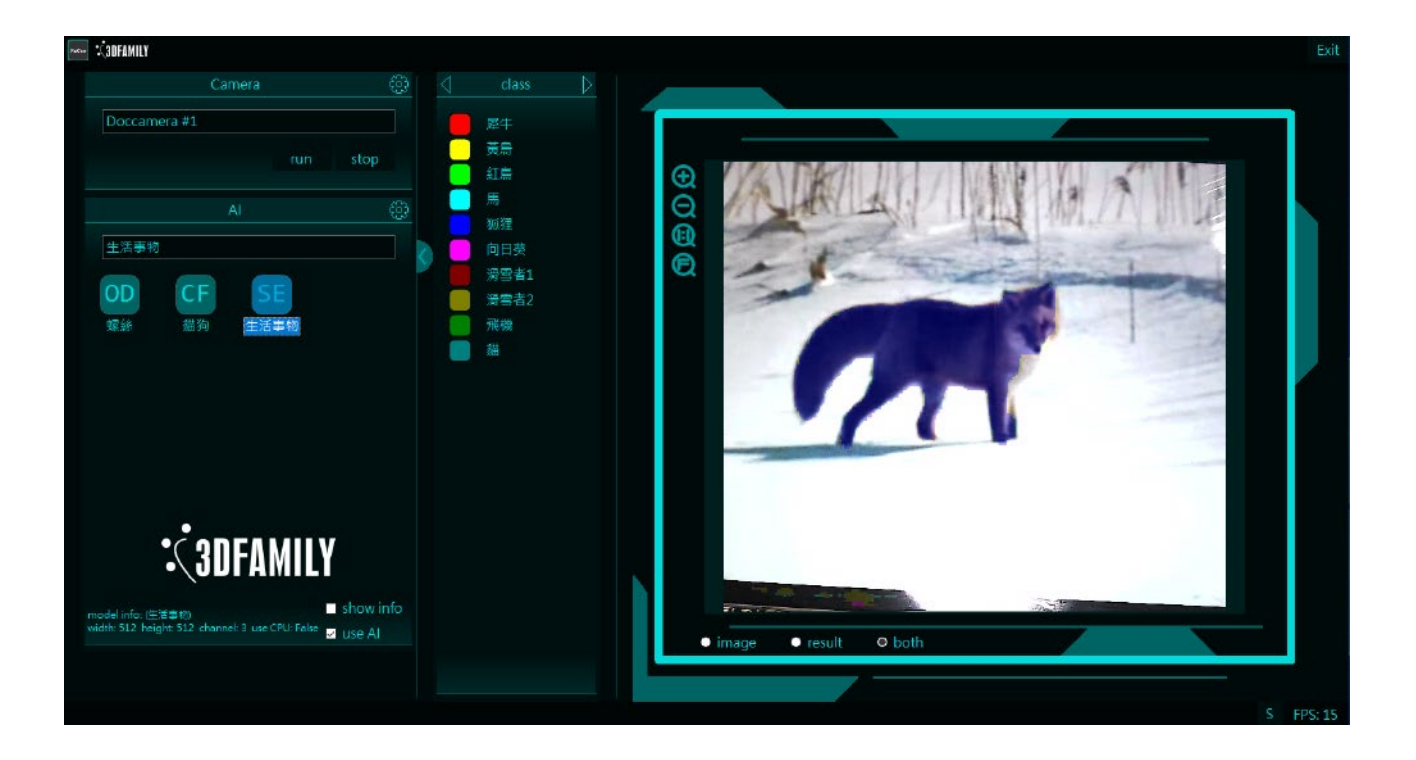

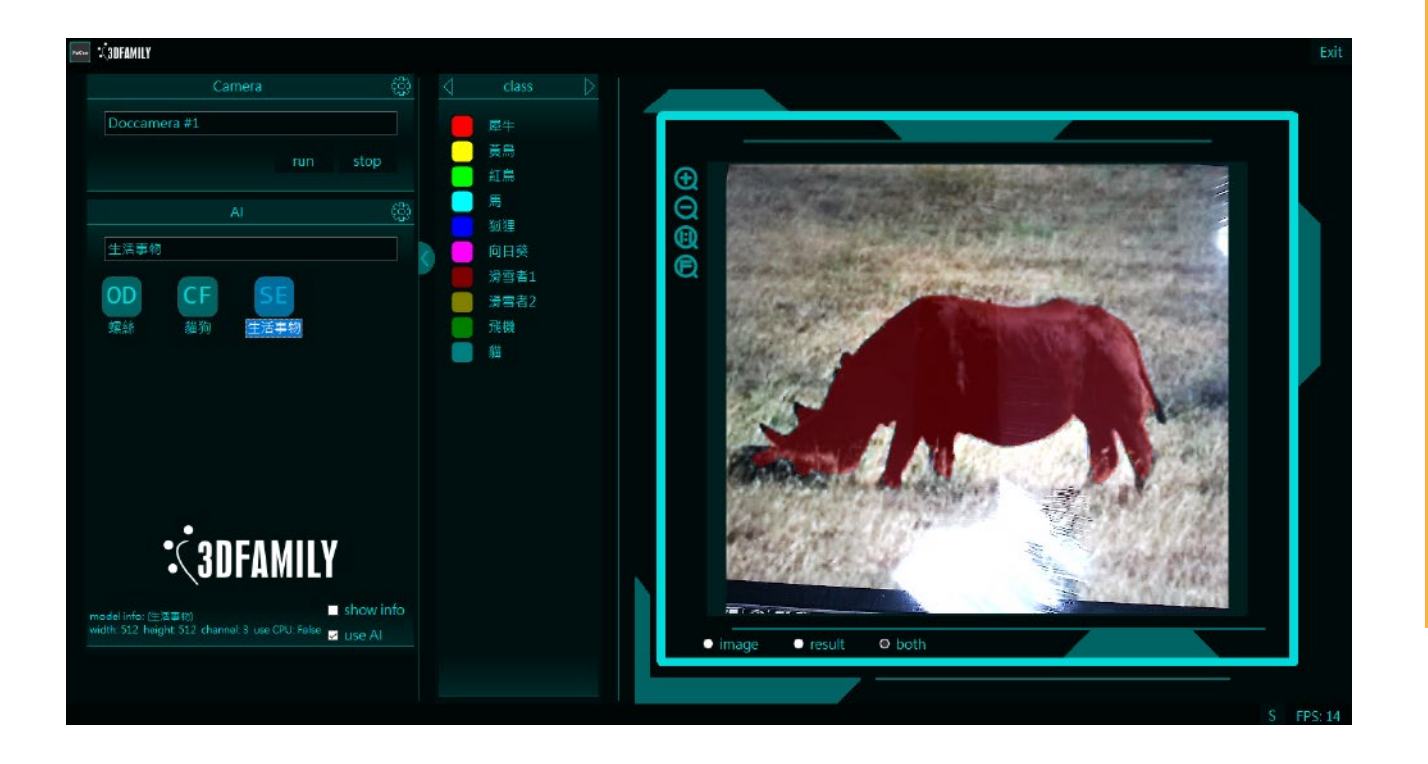

# 2.2.4 VisCam EDU 實物偵測模式操作

軟體除了偵測範例圖片外,也可運用於實物偵測,本次範例使用實際螺絲檢測 a. 架設好 VisCam 平台,調整適合的環境光源。

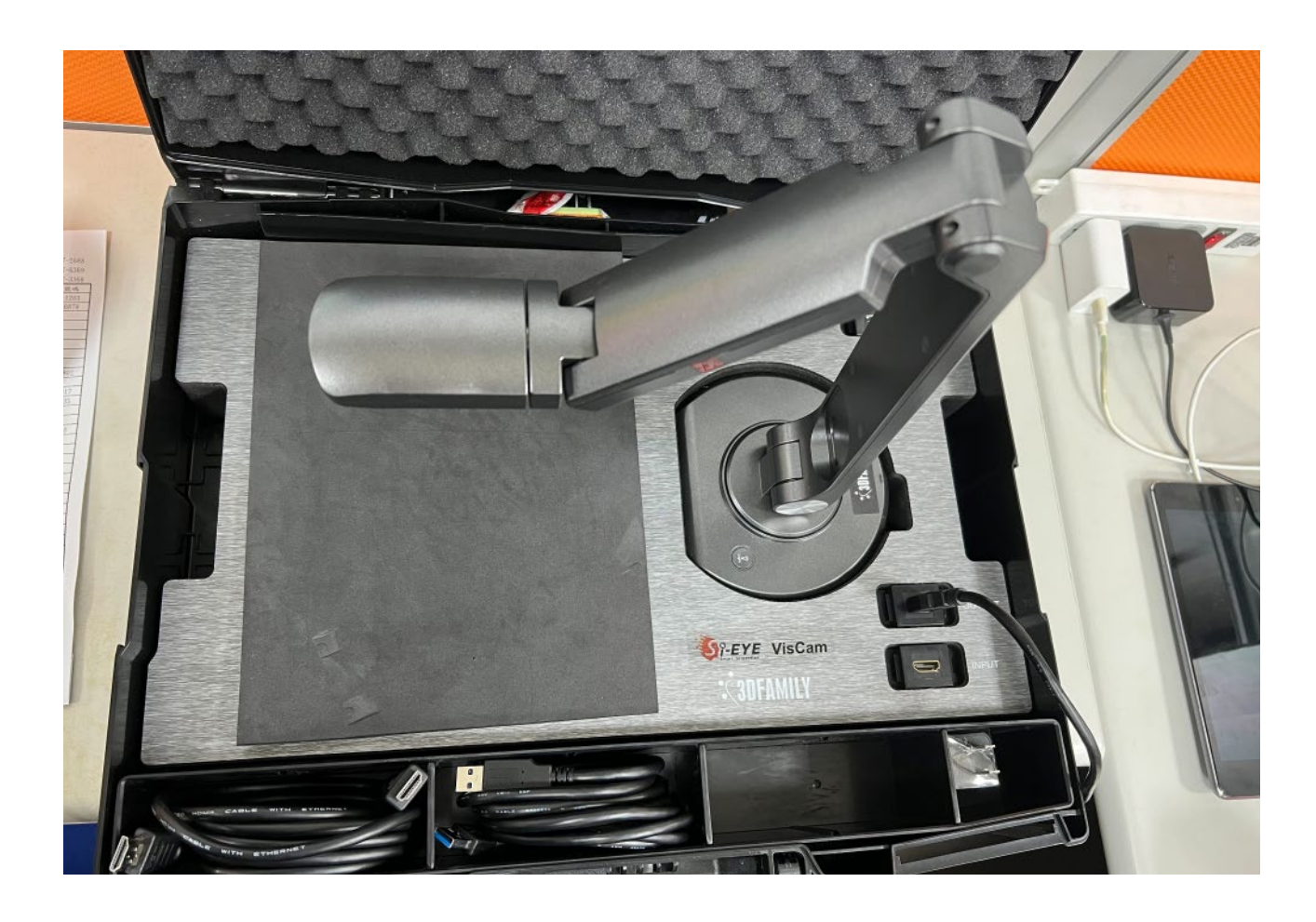

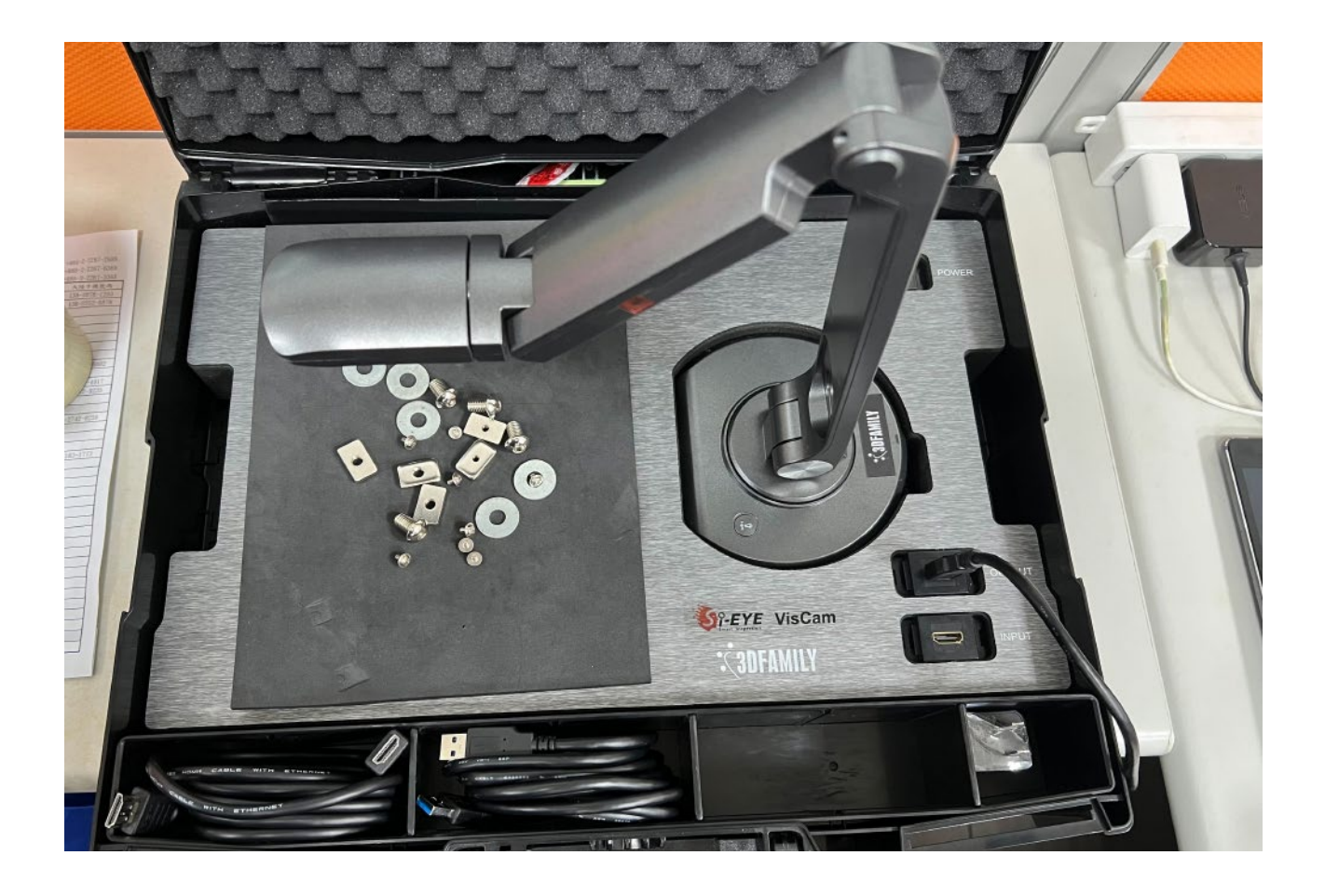

# c. 開啟 VisCam 軟體,選擇" OD 螺絲" AI 模型

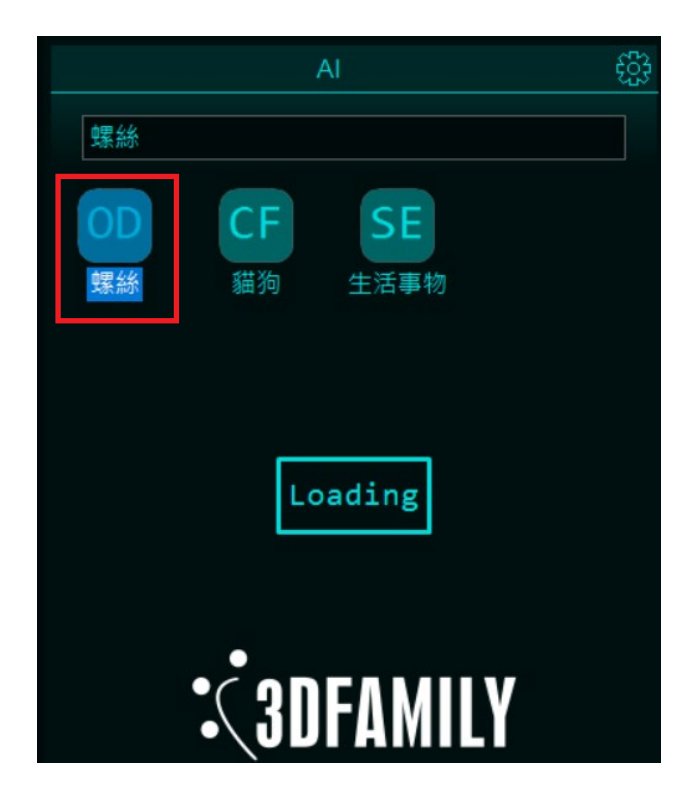

### d. 觀察實物偵測效果

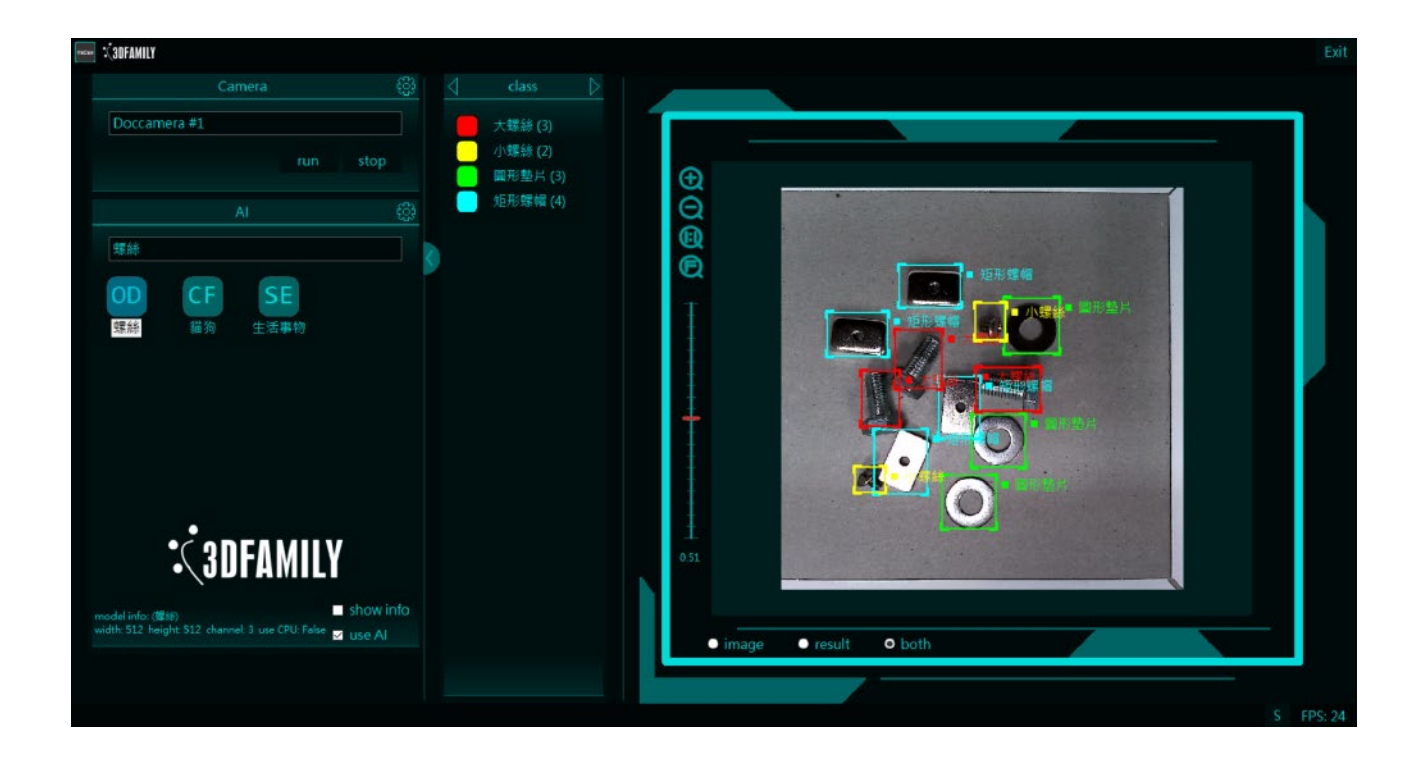

### e. 改變物件位置的偵測效果

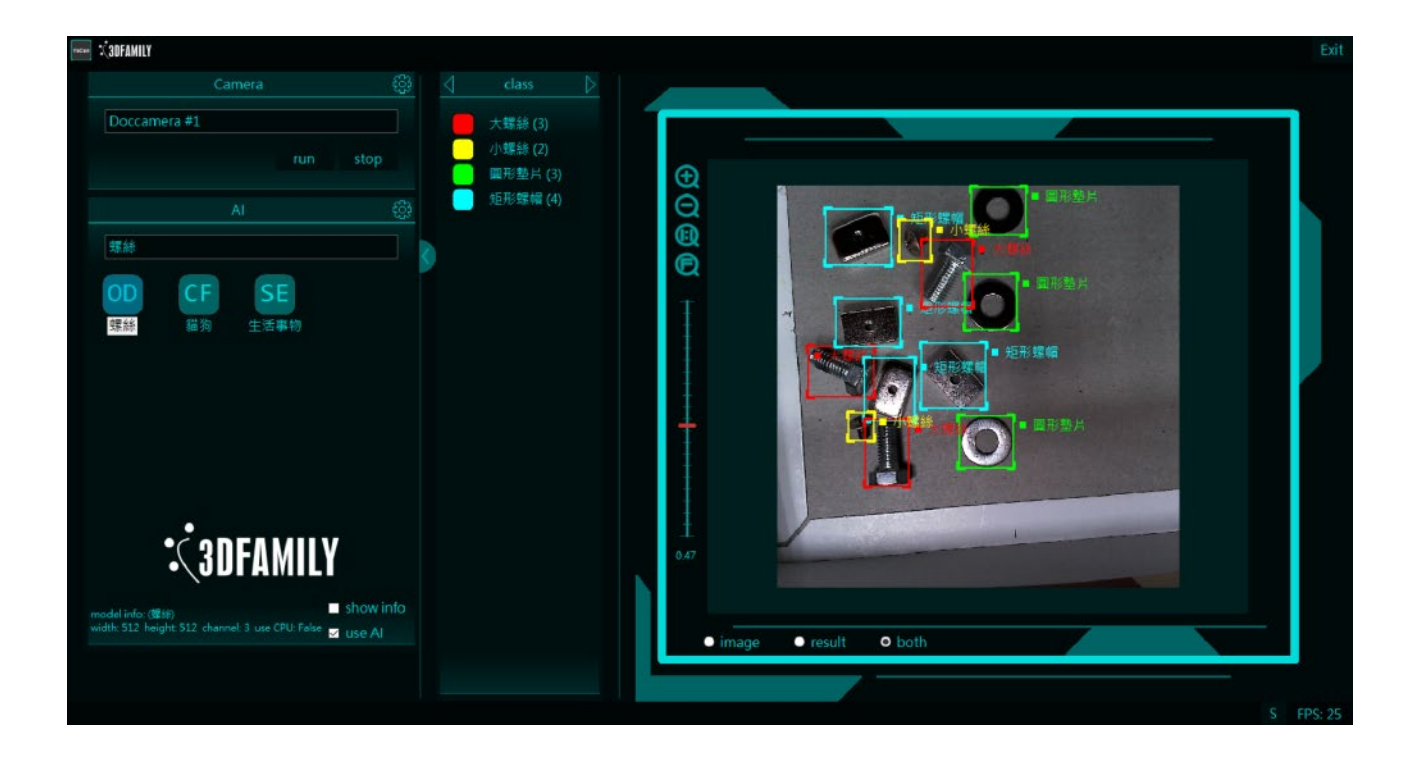

### 2.2.5 資料夾交換偵測模式操作

資料夾交換適用於簡易的專題或專案程式串接,其運作模式為 VisCam 主程式會即時掃描 input 資料夾中的待測圖像,並將圖像與 AI 檢測結果輸出至 output 資料夾,供其他軟體串 接應用。以下介紹如何使用資料夾交換偵測模式的步驟:

a. 開啟 VisCam 並點選左上角的下拉選單,選擇 Folder

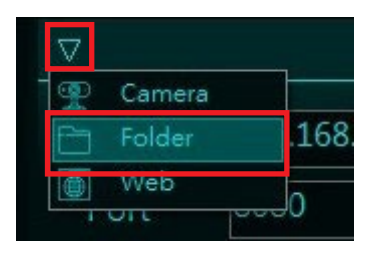

b. 點選齒輪按鈕開啟設定選單

| - C3DFAMILY |                               |
|-------------|-------------------------------|
| ▽           | Folder                        |
| Folder      | VisCam\VisCam\bin\Debug\input |
|             | ✓ all directories             |
| save path   | D:\00_Gitea\@Hsiangyun.Chen\V |
|             | run stop                      |

all directories: 讀取目錄與目錄下所有資料夾的內容

c. 選擇輸入資料夾 (Folder)、輸出資料夾 (save path),並選擇想要輸出的檔案 (包含 pdf 報告、物件偵測的 xml 文件與分割的分割遮罩)

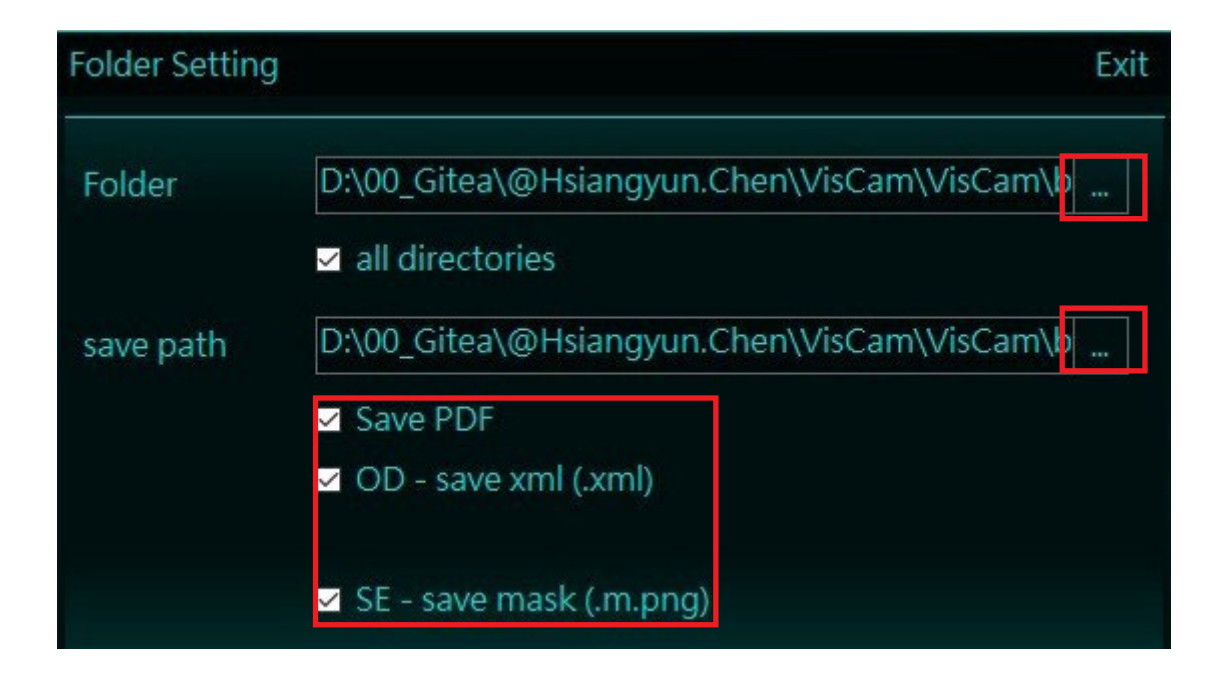

save pdf:輸出 PDF 檢測報告 save xml:使用偵測模式時,輸出含有標記的 xml 檔案

save mask:使用分割模式時,輸出分割遮罩圖像

d. 點選輸出模型 (以物件偵測為例)

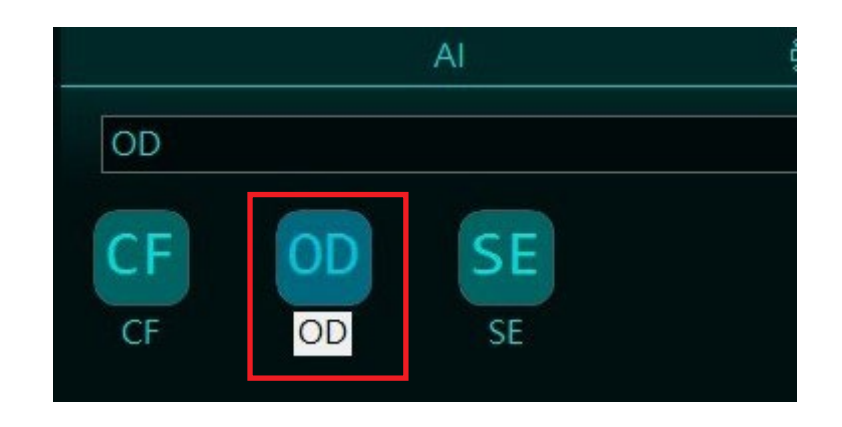

| ▽         | Folder                        |
|-----------|-------------------------------|
| Folder    | VisCam\VisCam\bin\Debug\input |
|           | ✓ all directories             |
| save path | D:\00_Gitea\@Hsiangyun.Chen\V |

f. 程式掃描到輸入資料夾有圖片後會自行進行檢測,並將結果輸出至 save path,以物件偵測為例,輸出資料夾會含有圖像與標記的 xml 檔案,檔案內部則詳細記錄有偵測到的物件與 其座標資訊,可供使用者串接其他程式使用。

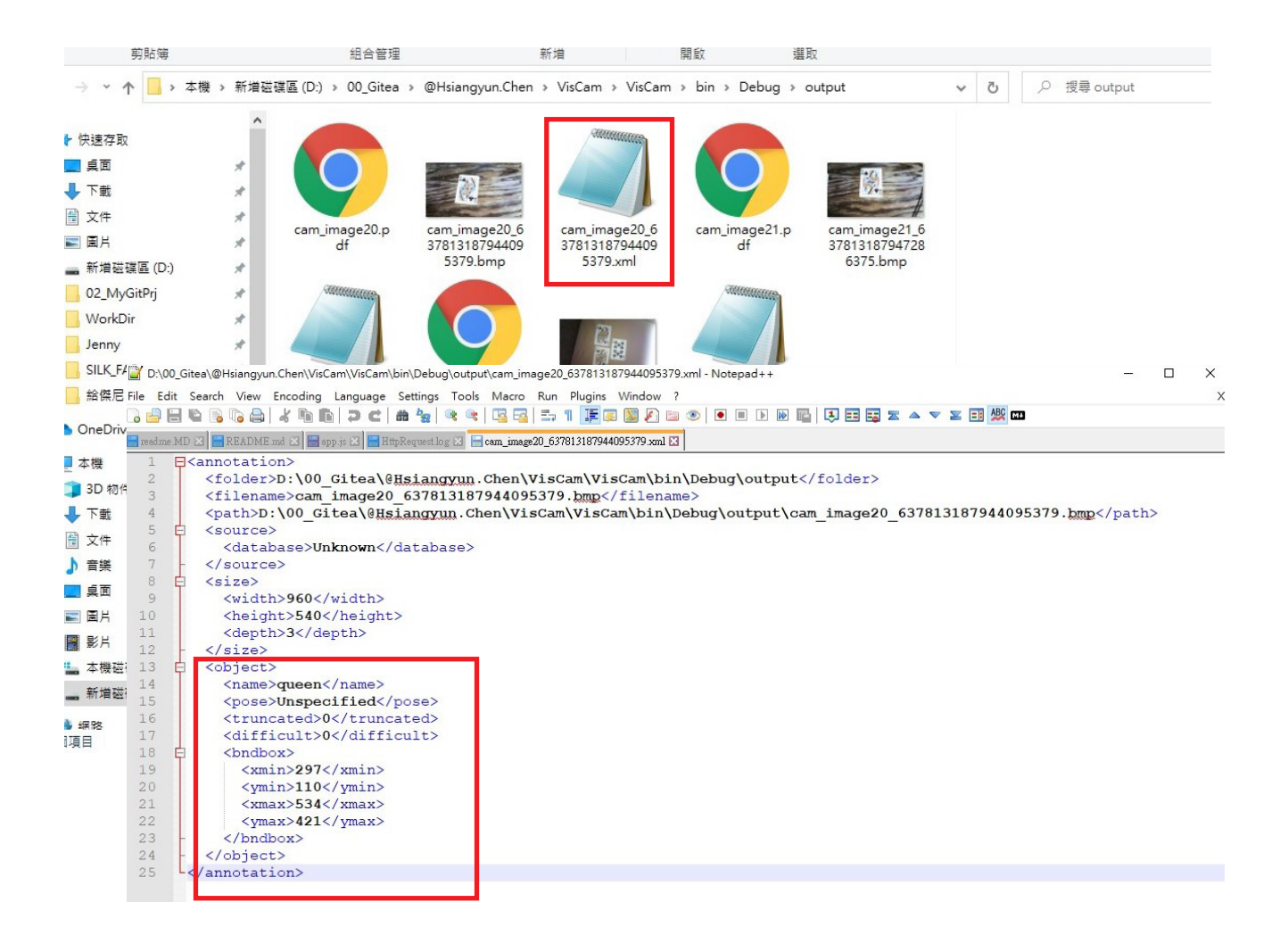

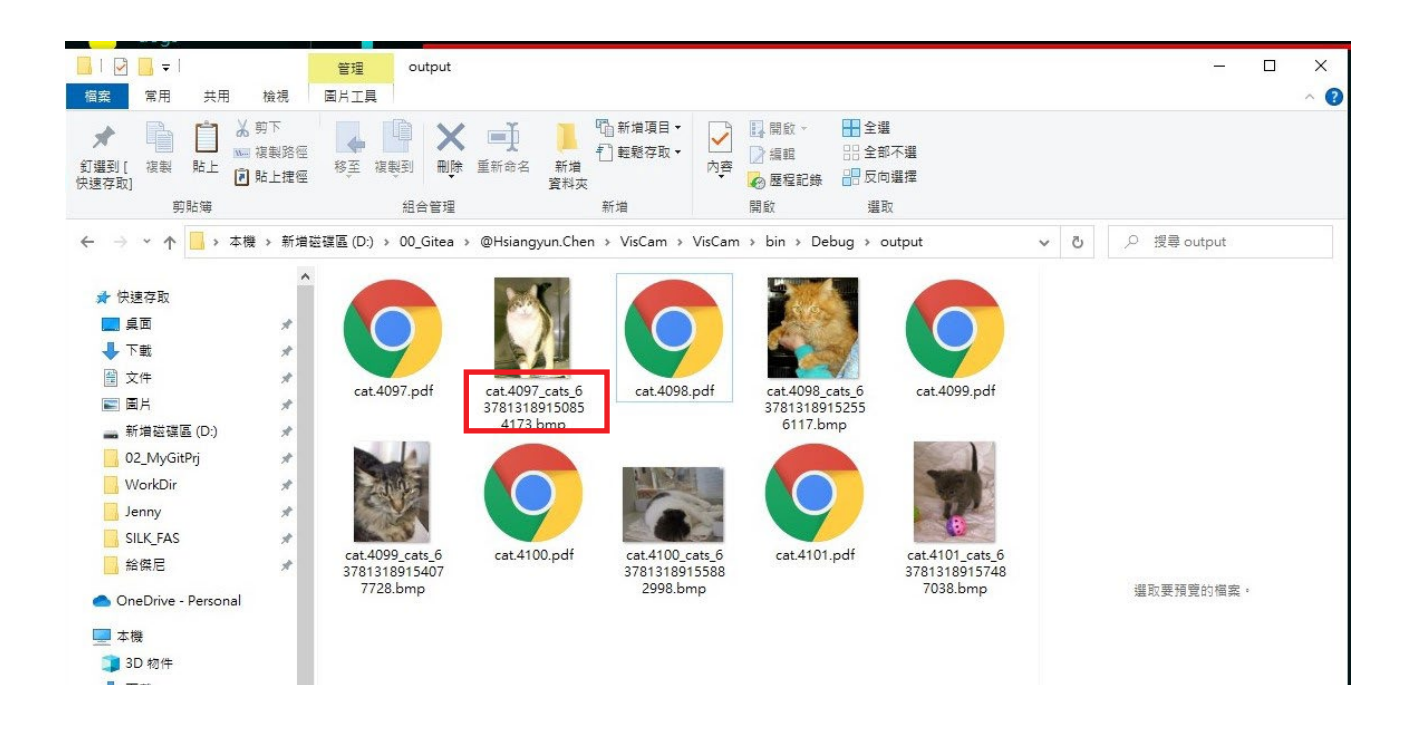

註 2. 若使用分割,則會在輸出的圖像旁邊附帶對應的分割遮罩。

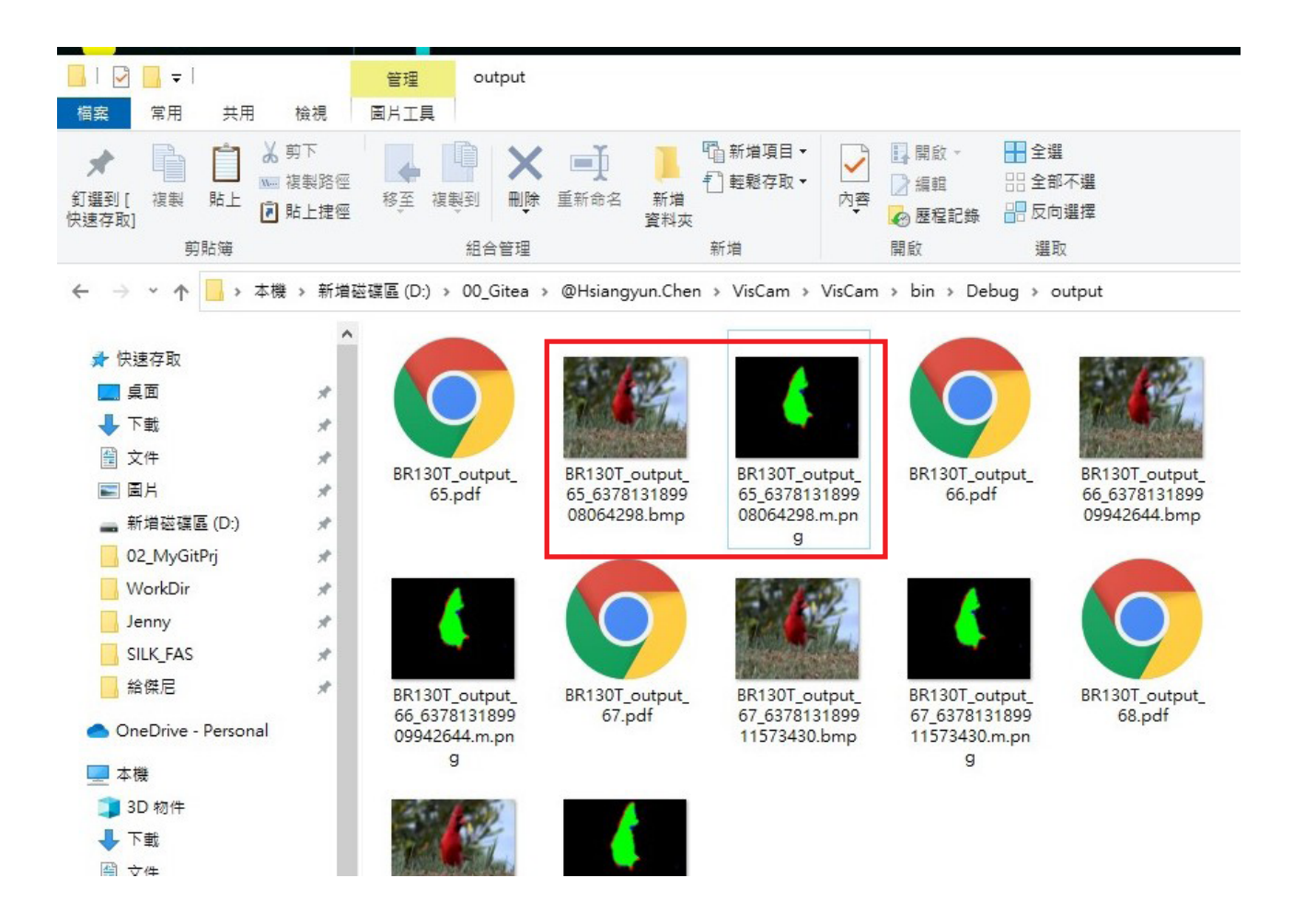

### 2.2.6 Http 偵測模式操作

Http 檢測模式適用於架設伺服器的應用,以裝有 VisCam 程式的電腦作為伺服器,以 http 通訊接收訪客電腦傳送之圖像,並將檢測後的 pdf 報告或是檢測結果回傳。以下將示範使用 方法

### 2.2.6.1 通用操作

a. 點選右上角下拉選單,並選擇 "Web"

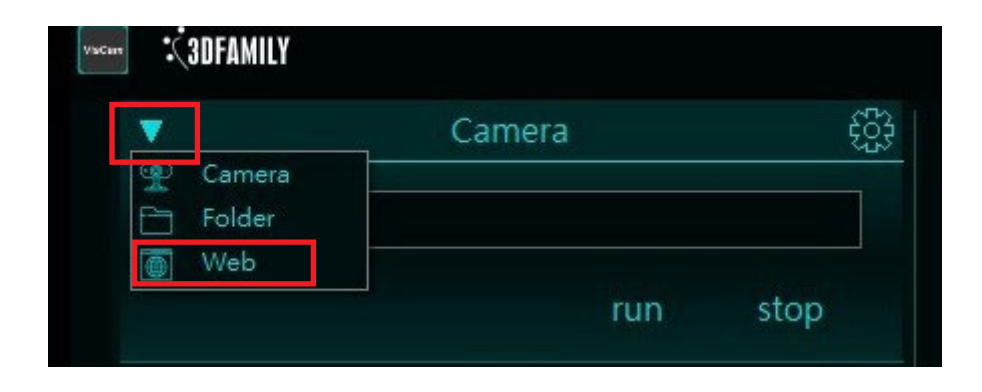

b. 輸入伺服器 IP 與 Port, 並按下 connect

|      | Web           |            |
|------|---------------|------------|
| IP   | 192.168.1.123 | connect    |
| Port | 8080          | disconnect |

b. 輸入伺服器 IP 與 Port, 並按下 connect

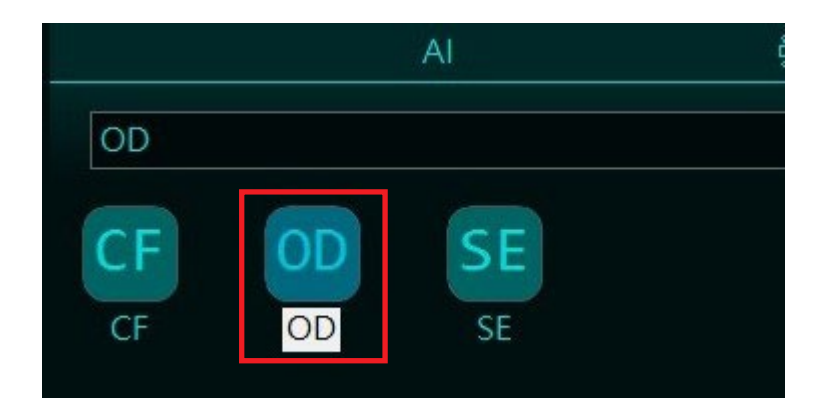

# 2.2.6.2 傳送 PDF 檢測報告

a. 使用其他帶有 http 功能的程式,傳送圖像後即可收到檢測報告 pdf 檔案 (此處以 postman 為例) b. 雙擊開啟 postman

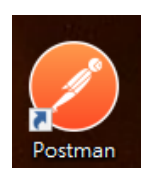

c 選擇 POST 模式,輸入網址 (IP 與 POST 需按照 Viscam 的設定填寫),並選擇 Body

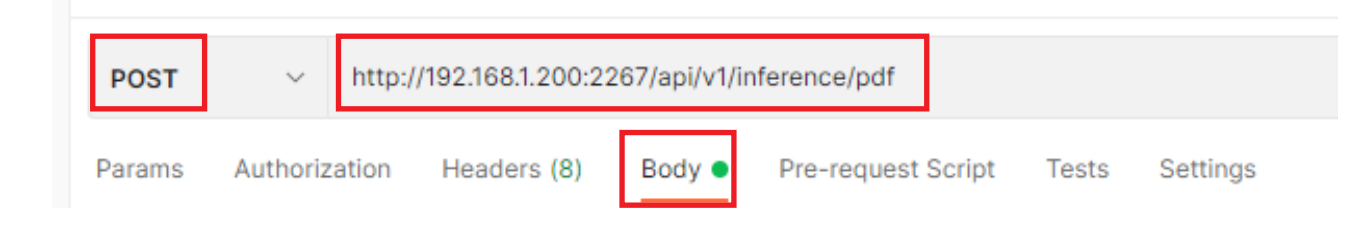

d. 選擇 form-data 後在 KEY 的欄位填入 file, 並在 VALUE 選擇待測圖像

| 🔵 none 🔳 form-data | x-www-form-urlencoded rate | w 🌑 binary 🜑 Graph( | ΣL                       |
|--------------------|----------------------------|---------------------|--------------------------|
| KEY                |                            |                     | VALUE                    |
| file               |                            |                     | cam_image20.jpg $\times$ |
| Кеу                |                            |                     | Value                    |
|                    |                            |                     |                          |

### e. 按下 Send

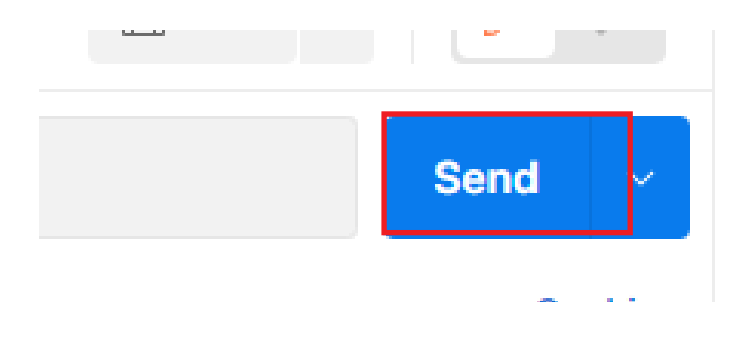

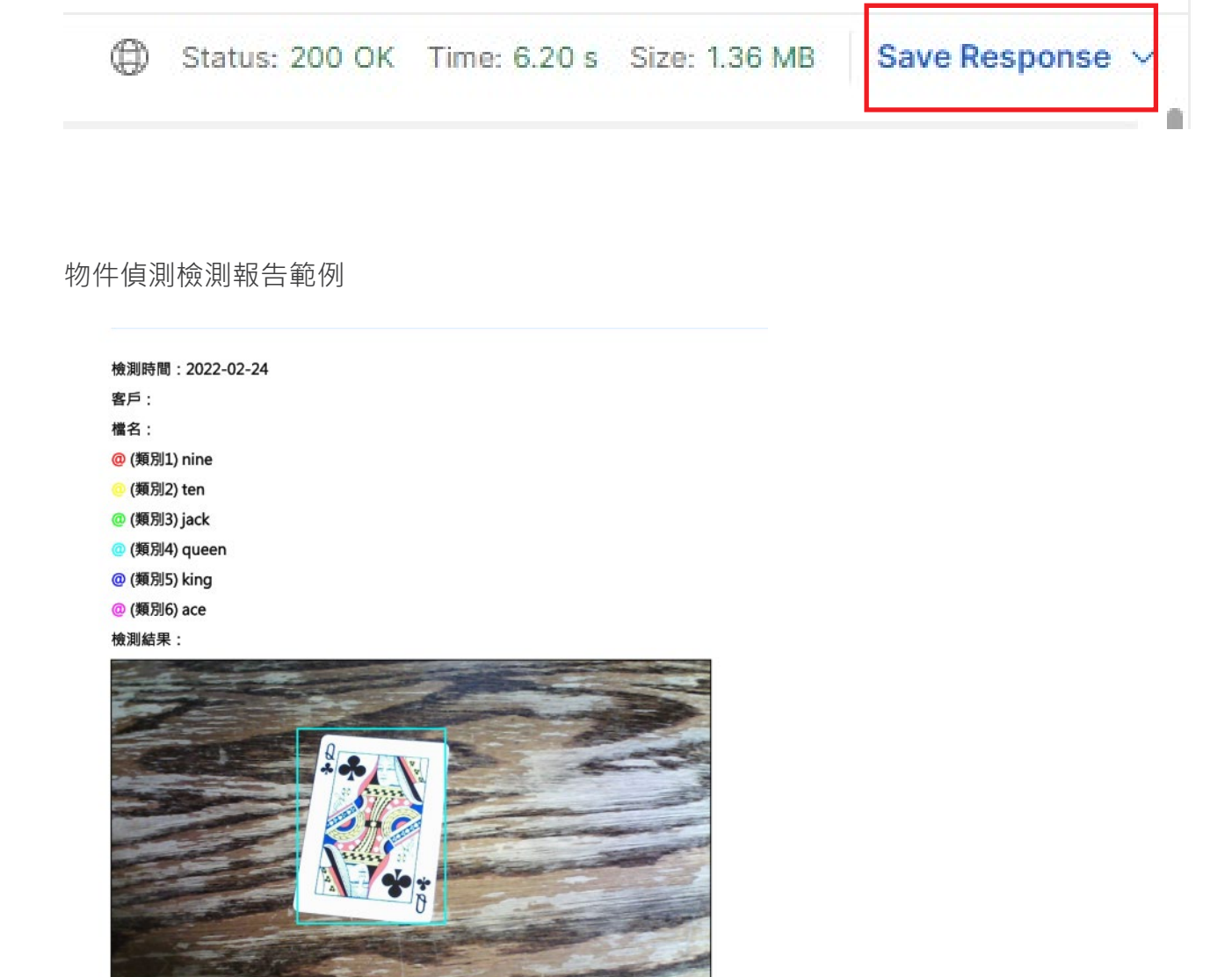

詳細檢測資訊:

# AI檢測報告

檢測時間:2022-02-24 客戶: 檔名: @(類別1) cats @(類別2) dogs 檢測結果: cats, 1

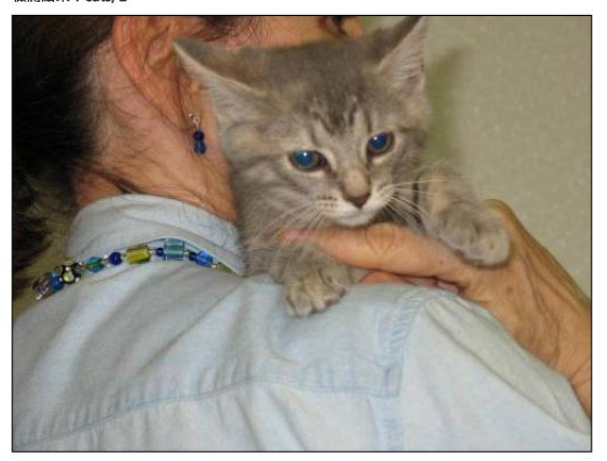

### 分割檢測報告範例

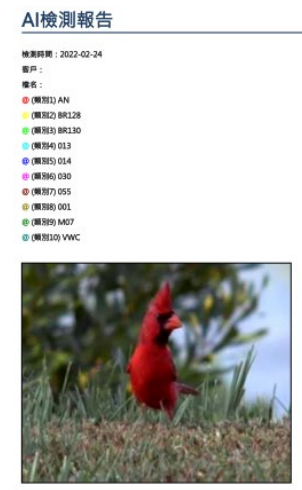

被測結果:

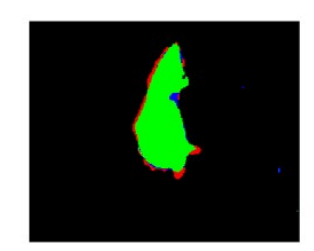

# 2.2.6.3 使用自編程式接收檢測結果(以 python 為例)

註:詳細解說可參考官網提供的教學影片

a. 使用 requests 中的 post 功能,將 url 與 file 傳送給 VisCam,並將結果存至變數 response 中。格式如下:

url: http://ip:post/api/v1/inference/result

files: { 'media' : open(圖片路徑 ,' rb' )}

### import requests

```
url = 'http://192.168.1.208:8080/api/v1/inference/result'
files = {'media': open(r'C:\VisCam\AISample\CF\sample\catdog\cat.4097.jpg', 'rb')}
response = requests.post(url, files=files)
```

# Response 格式指引

### 1. 分類模型

(1)data (json 格式): response.json()

(2)class\_index: int(data['Message']['predictions'][0]['classIndex'])

(3) 類別: data['Labelmap'][class\_index]

(4) 信心分數: data['Message']['predictions'][0]['score']

## 2. 偵測模型

(1)data (json 格式): response.json()

(2)targets(所有檢測到的物件): data['Message']['predictions'][0]['target']

(3)target (指定物件): targets[物件編號]

(4)label\_map : data['Labelmap']

(5) 類別: label\_map[int(target['classes']-1)]

(6) 信心分數 : score = target['score']

(7) 檢測框 : target['box']

## 3. 分割模型

(1)data (json 格式): response.json()

(2) 檢測結果遮罩 (mask): Image.open(io.BytesIO(base64.b64decode(data['Message'])))

(3)label\_map:data['Labelmap'], label\_map.insert(0,'background') ( 須補上此背景標籤 )

(4) 指定 pixel 分類: label\_map[np.asarray(mask [x 座標, y 座標]])

# 2.2.7 將 AI Vislab 訓練的模型運用於 VisCam

a. 在 AI Vislab 訓練完的模型匯出至輸出路徑。

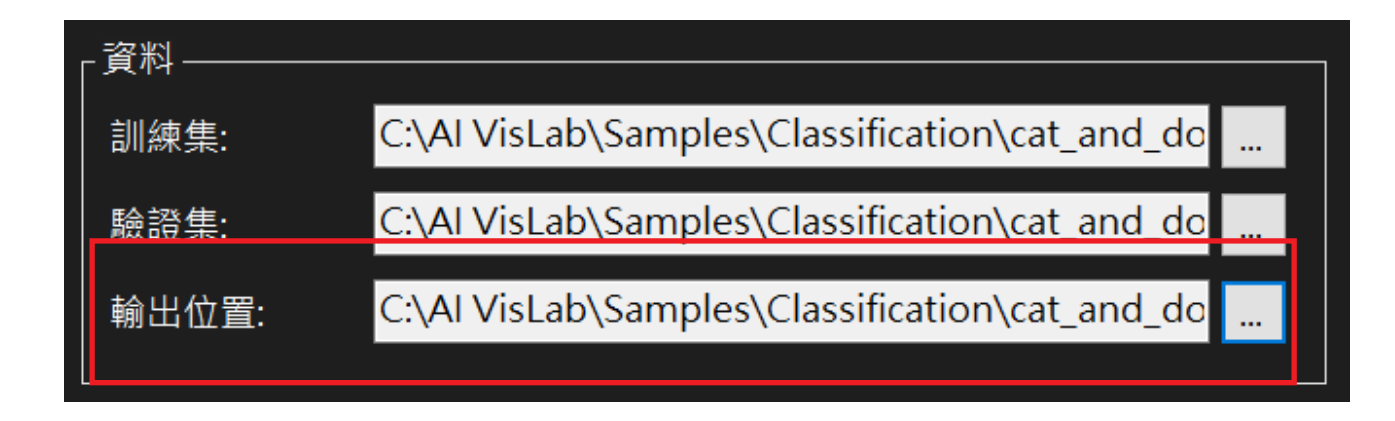

b. 到 VisCam 點擊 AI 設定鍵「 📓 」進入 AI 設定頁面

| AI Setting |                 |      |    |    | Exit |
|------------|-----------------|------|----|----|------|
| name:      | (SI name)       |      | OD | CF | SE   |
| SI mode:   |                 | •    | 螺絲 | 貓狗 | 生活事物 |
| model:     | (pb path)       |      |    |    |      |
| labelmap:  | (labelmap path) |      |    |    |      |
| width:     | 512             |      |    |    |      |
| height:    | 512             |      |    |    |      |
| channel:   | 3               |      |    |    |      |
| threshold: | 0.30 📮          |      |    |    |      |
| Use CPU    | J               | [OK] |    |    |      |
|            |                 |      |    |    |      |

|                                  | ↓ ← → ▼ ↑ - ≪ Al VisLab > Samples > Classification > cat_and_dog > output v ひ ク 規尋 output |
|----------------------------------|-------------------------------------------------------------------------------------------|
| AI設定                             | 組合管理 新加速和次 [11: マ [1] ?                                                                   |
| 名稱 1 AI VISLAB 猫狗分類 OI           | CF ^ 名稱 <sup>^</sup> 修改日期 類型 大小                                                           |
| 模式 Classification 螺絲             | PDE-300C (022     C 下 02:42 PBE 複素 92,257 K8     Screw                                    |
|                                  | SE SE                                                                                     |
| 模型 Residers0_200x200_00052_end_0 | OneDrive                                                                                  |
| 分類標籤 labelmap.pbtxt              | ■ 本機<br>● 3D 物件                                                                           |
| 影像寬 200                          |                                                                                           |
| 影像高 200                          |                                                                                           |
|                                  |                                                                                           |
| 檢測門檻 0.30                        |                                                                                           |
|                                  | 1 型 あ/h<br>1 型 本機磁碟 (C.) V                                                                |
|                                  | 檔案名稱(N): ResNet50_200x200_00052_end_weight_d.pbe                                          |
|                                  | 關歐(O) 取消                                                                                  |
|                                  |                                                                                           |
|                                  |                                                                                           |
|                                  |                                                                                           |
|                                  |                                                                                           |
|                                  |                                                                                           |
|                                  |                                                                                           |
|                                  | 55 TT 147                                                                                 |

- 1. 為 AI 模型取名,模型種類選擇
- 2. 選擇 AI Vislab 輸出模型路徑

| 4        | XE0 (FIL | €<br>E                       | 2                              |                                          |                     |           |                      |    |          |
|----------|----------|------------------------------|--------------------------------|------------------------------------------|---------------------|-----------|----------------------|----|----------|
|          |          |                              |                                |                                          |                     |           |                      |    | $\times$ |
|          |          |                              | ← → × ↑ G × Al Vis             | Lab > Samples > Classification > cat_and | _dog > output       | v õ       | 。 授尋 output          |    |          |
|          | AI設定     |                              | 組合管理 ▼ 新増資料夾                   |                                          |                     |           | 8=:                  | •  | 0        |
| F        | 名紙       | ALVISLAB 錯狗分類                | CF ^                           | 名稿 ^                                     | 修改日期                | · 捕릴 大/ / | N.                   |    |          |
|          |          |                              | FUE-500C (02E                  | Iabelmap.pbtxt                           | 2020/11/24 下午 05:30 | PBTXT 福寮  | 1 KB                 |    |          |
|          | 模式       | Classification - 38.89       | SE SE                          |                                          |                     |           |                      |    |          |
|          | 模型       | ResNet50_200x200_00052_end_v | > <ul> <li>OneDrive</li> </ul> |                                          |                     |           |                      |    |          |
|          | 分類標籤     | labelmap.pbtxt 📃 3           | ▼ 📃 本様                         |                                          |                     |           |                      |    |          |
|          | 影像寬      | 200 4                        | > 🧊 3D 物件<br>> 🖶 下戰            |                                          |                     |           |                      |    |          |
|          | 影像高      | 200                          | > 🗟 文件                         |                                          |                     |           |                      |    |          |
|          |          |                              | > ♪ 育楽<br>> <mark>■</mark> 重面  |                                          |                     |           |                      |    |          |
|          | 检测图楼     | 030                          | > 📰 圏片                         |                                          |                     |           |                      |    |          |
| M        |          |                              | > 圖 影片                         |                                          |                     |           |                      |    |          |
| <b>'</b> | 使用CPU    | Л ОК                         | > 监 本價組建(C) 🗸                  |                                          |                     |           |                      |    | -        |
|          |          |                              | 個表名稱                           | (N): labelmap.pbtxt                      |                     | ~         | txt (*.txt, *.pbtxt) |    | ~        |
|          | ☑ 使用A    | M                            |                                |                                          |                     |           | 開設(0)                | 取消 |          |
|          |          |                              |                                |                                          |                     |           |                      |    |          |

3. 選擇 AI Vislab 模型輸出標籤路徑

4. 自行設定影像長寬以及檢測門檻

|        |                              |    |    |      | icaio i campico i |
|--------|------------------------------|----|----|------|-------------------|
| AI設定   |                              |    |    |      | 離開                |
| 名稱     | AI VISLAB 貓狗分類               | OD | CF | SE   | CF                |
| 模式     | Classification •             | 螺絲 | 貓狗 | 生活事物 | AI VISLAB<br>貓狗分類 |
| 模型     | ResNet50_200x200_00052_end_v |    |    |      | 24 LV LV LV       |
| 分類標籤   | labelmap.pbtxt               |    |    |      |                   |
| 影像寬    | 200                          |    |    |      |                   |
| 影像高    | 200                          |    |    |      |                   |
|        |                              |    |    |      |                   |
| 檢測門檻   | 0.30                         |    |    |      |                   |
| ■ 使用CP | ОК                           |    |    |      |                   |
|        |                              |    |    |      |                   |

# e. 於主頁面點選新建的模型 · 即可開始使用

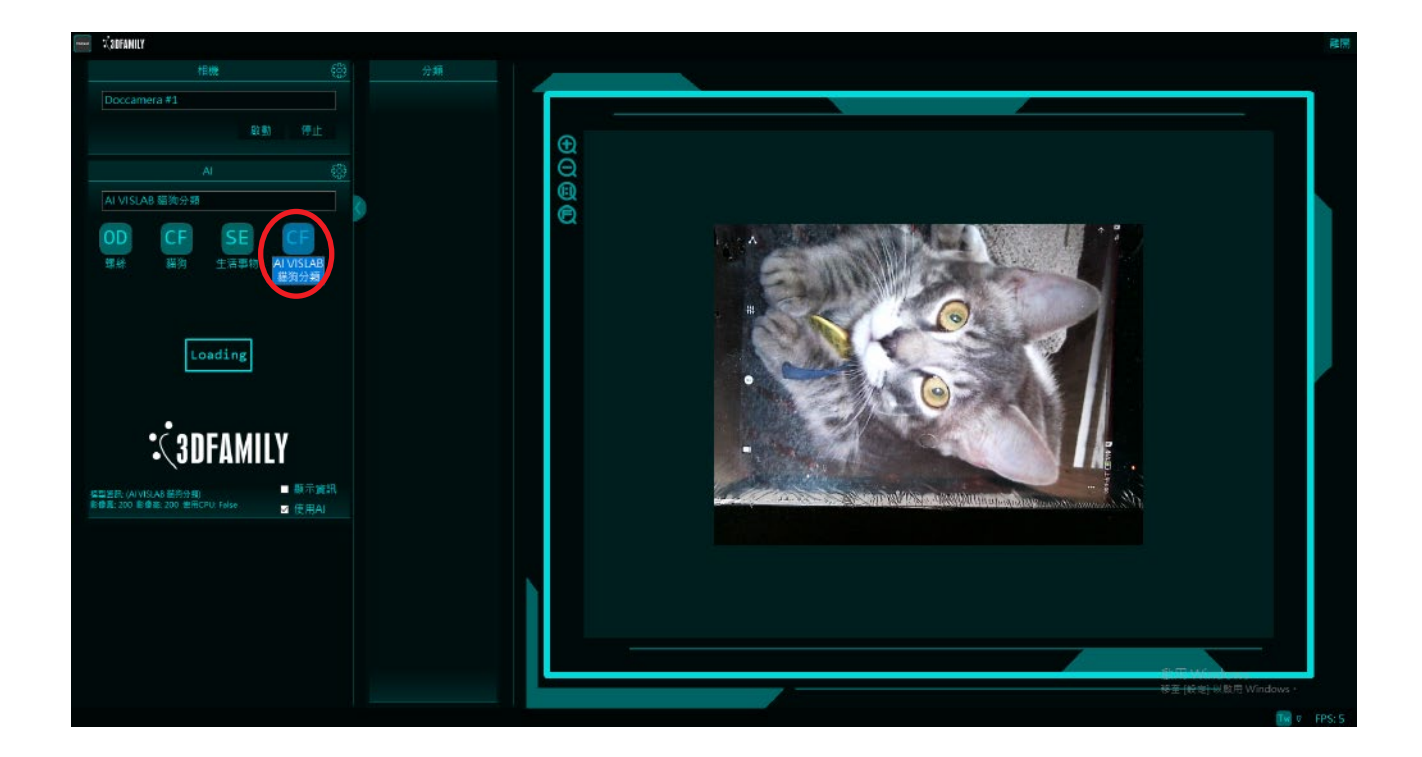

# g. 檢視檢測的效果

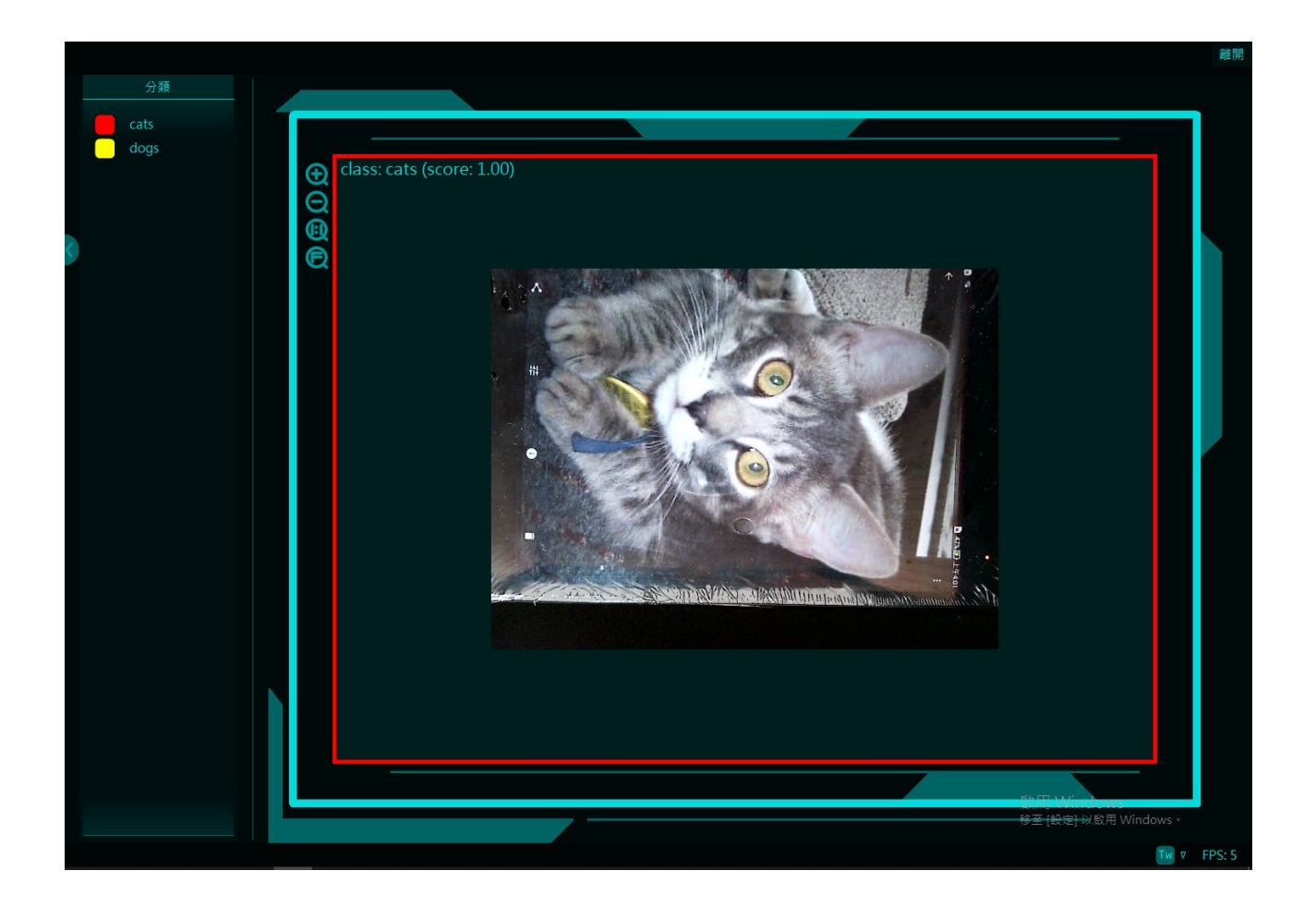

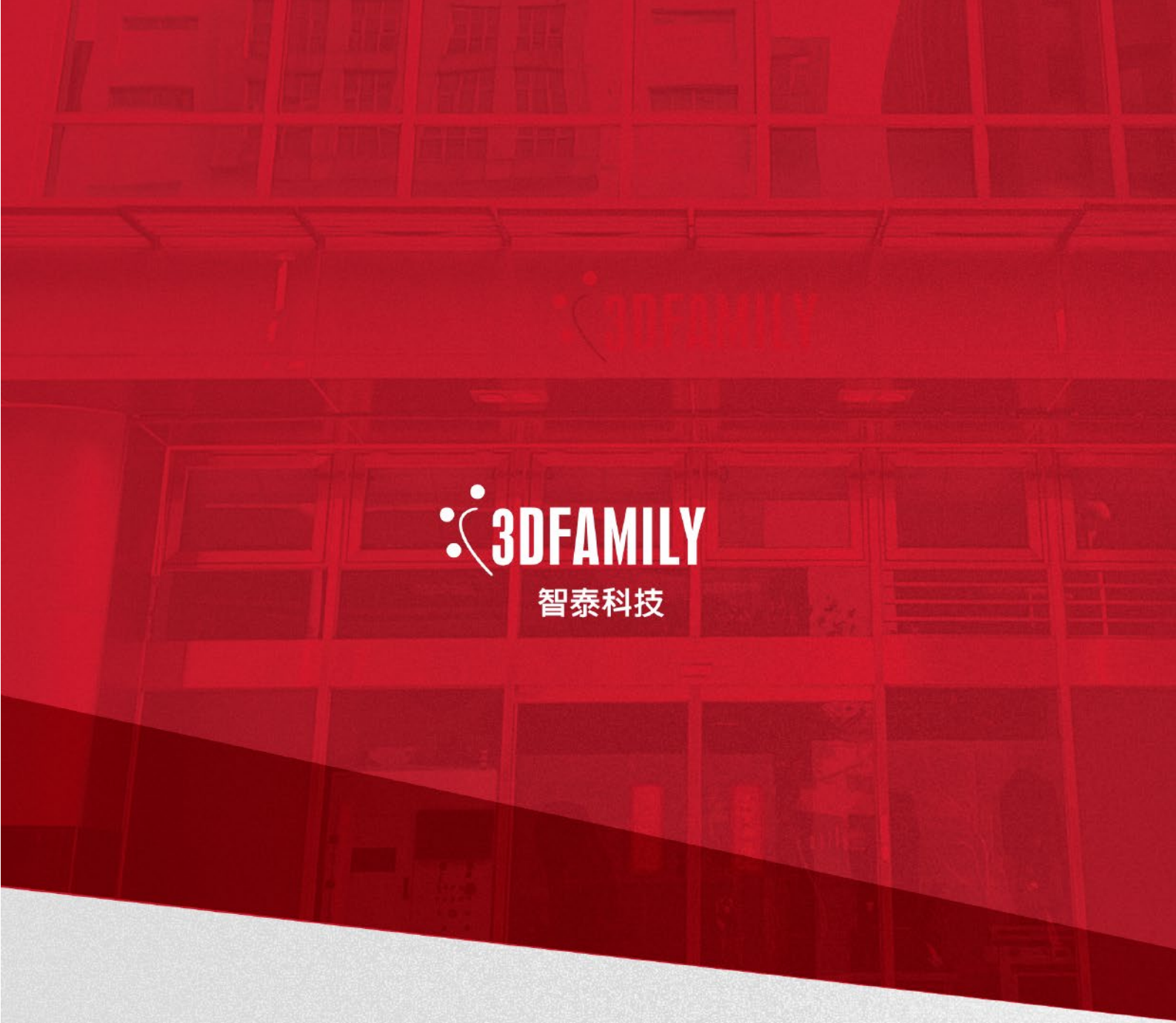

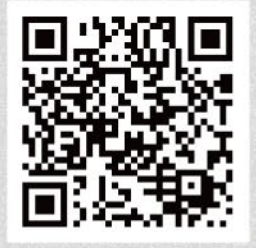

智泰科技股份有限公司 3DFAMILY Technology Co.,Ltd.

23674新北市土城區忠承路123號2樓 Tel:+886-2-2267-2688 Fax:+886-2-2267-6369 3dservice@3dfamily.com www.3dfamily.com